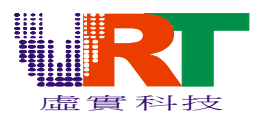

### VT 模擬器使用手冊

1>.將 EmuVT.rar 解壓縮到您指定的盤

2>.解壓縮後點選 EmuVT.exe 即可使用此模擬器

3>.將鼠標指到 File/Open ROM 來打開您要執行的軟件

|   | Em    | nuVT 1.00         | beta1  |        |      |   |  |
|---|-------|-------------------|--------|--------|------|---|--|
| F | ile   | Option            | Ext    | Debug  | Help | , |  |
|   | $Q_1$ | en ROM.           |        |        |      |   |  |
|   | CI    | ose ROM           |        |        |      |   |  |
| / | Re    | eset(Soft)        |        |        |      |   |  |
|   | Re    | eset              |        | Ctrl+R |      |   |  |
|   | Se    | reen Sho <u>t</u> |        | F12    |      |   |  |
|   | W     | AVE Reco          | ording | F11    |      |   |  |
|   | L     | oad State         |        |        |      |   |  |
|   | Sa    | ve State          |        |        |      |   |  |
|   | Q     | lick Save         |        |        | •    |   |  |
|   | Q     | ick Load          |        |        | •    |   |  |
|   | Sa    | vestate Slo       | >t     |        | •    |   |  |
|   | Re    | ecent ROM         | Ís     |        | •    |   |  |
|   | E2    | cit               |        |        |      |   |  |
|   |       |                   |        |        |      |   |  |
|   |       |                   |        |        |      |   |  |
|   |       |                   |        |        |      |   |  |
|   |       |                   |        |        |      |   |  |
|   |       |                   |        |        |      |   |  |
|   |       |                   |        |        |      |   |  |

-----選定 Open ROM 後會出現下面視窗,請指到您檔案的儲存處.

| Open ROM                                    |                                                                                                    |                     |   |          | ? ×                      |
|---------------------------------------------|----------------------------------------------------------------------------------------------------|---------------------|---|----------|--------------------------|
| 查詢(1):                                      | 🗀 Hotel                                                                                                    |                     | • | ← 🗈 💣 🎟▼ |                          |
| 我最近的文件<br>「」」<br>東面<br>教的文件<br>教的文件<br>教的文件 | <pre>imac<br/>imac<br/>ithomson<br/>isso<br/>isso<br/>isso<br/>isso<br/>isso<br/>isso<br/>isso<br/>i</pre> |                     |   |          |                          |
|                                             | 檔名(N):<br>檔案類型(T):                                                                                         | All Supported Types |   | <u> </u> | ◆<br>開啓( <u>()</u><br>取消 |

---選定您的檔案後按"開啓"鍵會出現下面的視窗,此時您的軟件已經下載進來

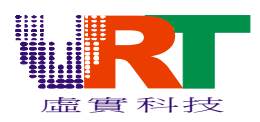

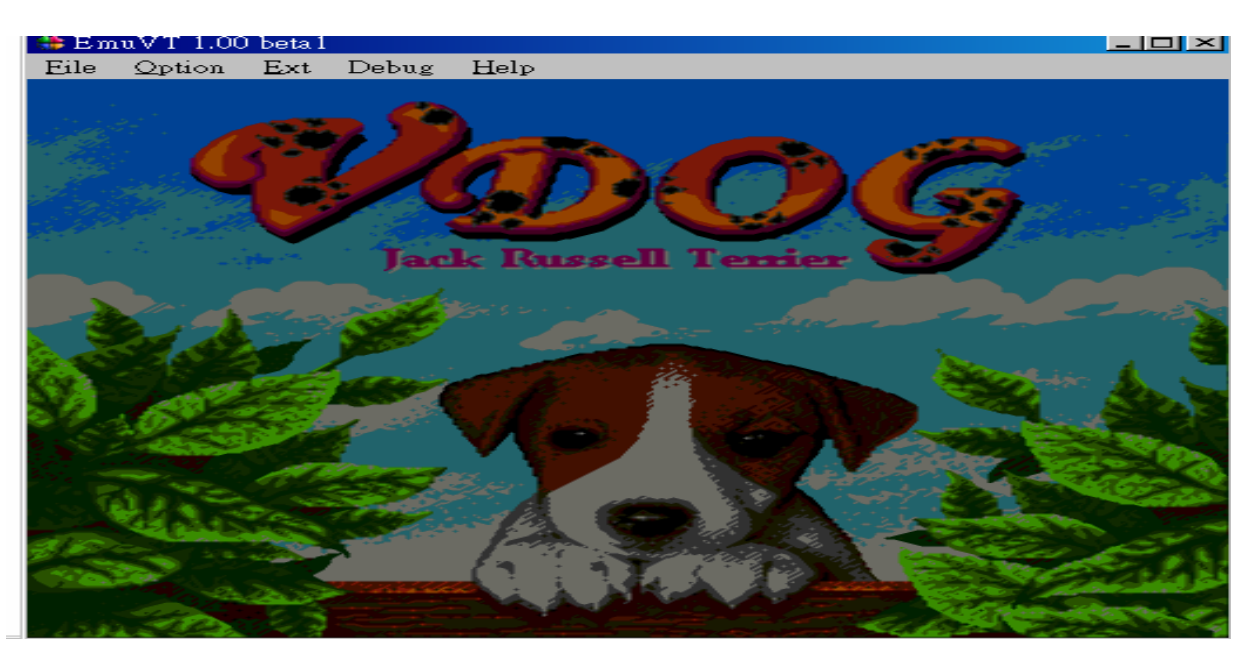

4>.於Option/Mode來選擇您的欲使用的系統(同電視機NTSC/PAL),因爲軟件讀取進來時模擬 器會自行選定一個系統,所以當您將軟件讀取進來後最好檢查一下此 Mode,如果不是您想要 的,請更改成您想要的系統

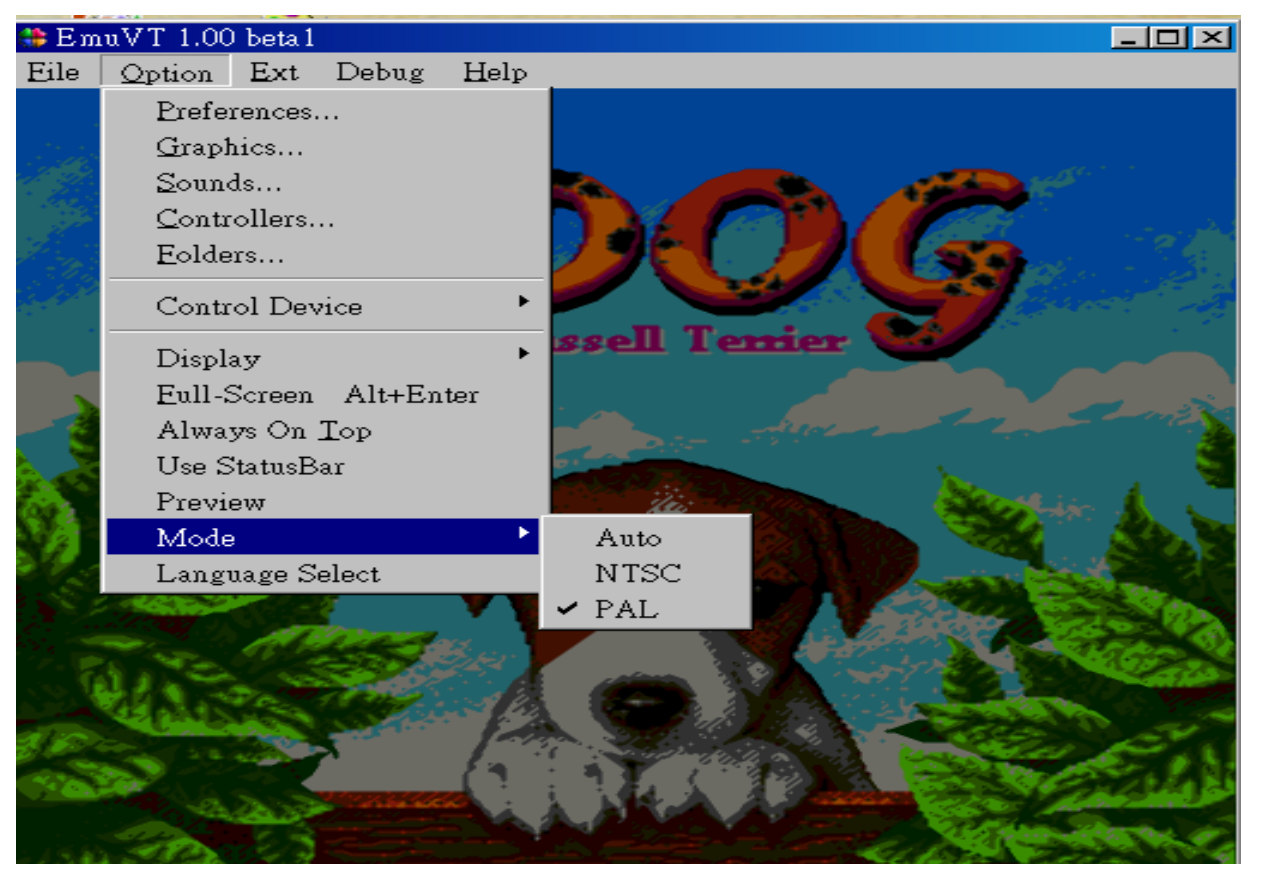

---當改完 Option/Mode 的設定後將鼠標指到 File/Reset(soft) or File/Reset 讓系統做復位,不然 您的更改會失效. Reset(soft):軟件復位 Reset:硬件復位.

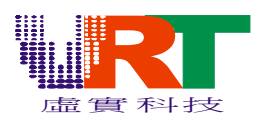

| 😫 EmuVT 1.00 beta1                                                                                             |         |                                                                                                    |        |
|----------------------------------------------------------------------------------------------------|---------|----------------------------------------------------------------------------------------------------|--------|
| File Option Ext                                                                                                | Debug ( | Help                                                                                                    |        |
| <u>O</u> pen ROM                                                                                               |         |                                                                                                    |        |
| <u>C</u> lose ROM                                                                                              |         |                                                                                                    |        |
| Reset(Soft)                                                                                                    |         |                                                                                                    |        |
| Reset                                                                                                    | Ctrl+R  |                                                                                                    |        |
| Screen Shot                                                                                                    | F12     |                                                                                                    |        |
| WAVE Recording                                                                                                 | F11     |                                                                                                    |        |
| Load State                                                                                                    |         | Russell Tenier                                                                                                    |        |
|                                                                                                    |         |                                                                                                    |        |
| Onich Sum                                                                                                    |         |                                                                                                    |        |
| Quick Save                                                                                                    |         |                                                                                                    |        |
| Saugetate Slot                                                                                                 |         | - The State - State - State State - State - State - State - State - State - State - State -    |        |
|                                                                                                    |         |                                                                                                    | 32.3   |
| Recent ROMs                                                                                                    |         |                                                                                                    |        |
| Exit                                                                                                    |         |                                                                                                    |        |
|                                                                                                    |         |                                                                                                    | 1022   |
|                                                                                                    |         |                                                                                                    |        |
| States and the second                                                                                          | X       |                                                                                                    | 10 to  |
|                                                                                                    |         |                                                                                                    | A THE  |
| Salar Salar Salar Salar Salar Salar Salar Salar Salar Salar Salar Salar Salar Salar Salar Salar Salar Salar Sa |         | ALLONG AT THE                                                                                                    | and an |
| MANALL COR                                                                                                    |         | and the second second s |        |

----做完上述動作後將鼠標指到 Option/Controllers 來定義您想要於鍵盤上用哪些鍵來操作此遊戲,可自行定義也可以讓系統自行默認(也可以使用 USB 搖桿來操作)

| 🍀 En          | uVT 1.00 beta1                                                                                                    | <b>×</b> 1 |
|---------------|----------------------------------------------------------------------------------------------------|------------|
| Eile          | Option Ext Debug Help                                                                                                    |            |
| 1             | Preferences                                                                                                    |            |
| 2.10          | Graphics                                                                                                    |            |
| 44 G/         | Sounds                                                                                                    |            |
|               | Controllers                                                                                                    |            |
|               | Eolders                                                                                                    |            |
|               | Control Device                                                                                                    |            |
|               | Display , ssell lemier                                                                                                    |            |
|               | Eull-Screen Alt+Enter                                                                                                    |            |
|               | Always On Top                                                                                                    |            |
|               | Use StatusBar                                                                                                    |            |
| 1000          | Preview Article Article Articl |            |
|               | Mode •                                                                                                    |            |
| 972           | Language Select                                                                                                    |            |
|               |                                                                                                    |            |
| $M_{\rm eff}$ |                                                                                                    |            |
|               |                                                                                                    |            |
|               |                                                                                                    |            |
| \$ E.         |                                                                                                    |            |
| <u></u>       |                                                                                                    |            |
|               |                                                                                                    |            |
| Sec. 23       | and the second second second second second second second second second second second second second second second                                                                                                    | ÷.         |

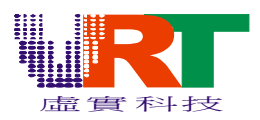

| EmuVT 1.00 beta1                   |               |            |            |
|------------------------------------|---------------|------------|------------|
| PREFERENCES                        |               |            | ? ×        |
| Player1 Player2 Player3 Player4 Ex | kt1 Ext2      | Joy Test   | 1          |
|                                    |               |            |            |
|                                    |               |            |            |
| UP                                 |               | NONE       | NONE       |
| UP                                 |               | NONE       | NOME       |
| LEFT RIGHT                         |               | B AutoFire | A AutoFire |
|                                    |               |            |            |
| DOWN A                             | S             | Z          | X          |
|                                    | CTADT         |            |            |
| DOWN SELECT                        | START         | в          | ^          |
| AutoFire Toggle                    |               |            |            |
| 🗖 🔿 AB Sync SW 🔿 AB Separat        | te SW         |            |            |
| D AsterFire Creard                 | deFire Conned |            |            |
|                                    | 30            |            | Clear      |
|                                    |               |            |            |
|                                    |               |            |            |
|                                    |               | 海完         | 日本         |
|                                    |               |            |            |

---點選 Option/Graphic 可以設定 PC 上的顯示方式,與電視上所看到的是一致的.方法如下: Option-→Graphics-→Graphics -→取消 Show all 240 scanlines 勾選-→按"確定"

=→這樣子 PC 上的畫面只顯示標準電視能顯示的部分,這是因爲遊戲畫面於 NTSC 制式電視 機下有一些顯示不出來,當然做程序要以電視機爲基準.

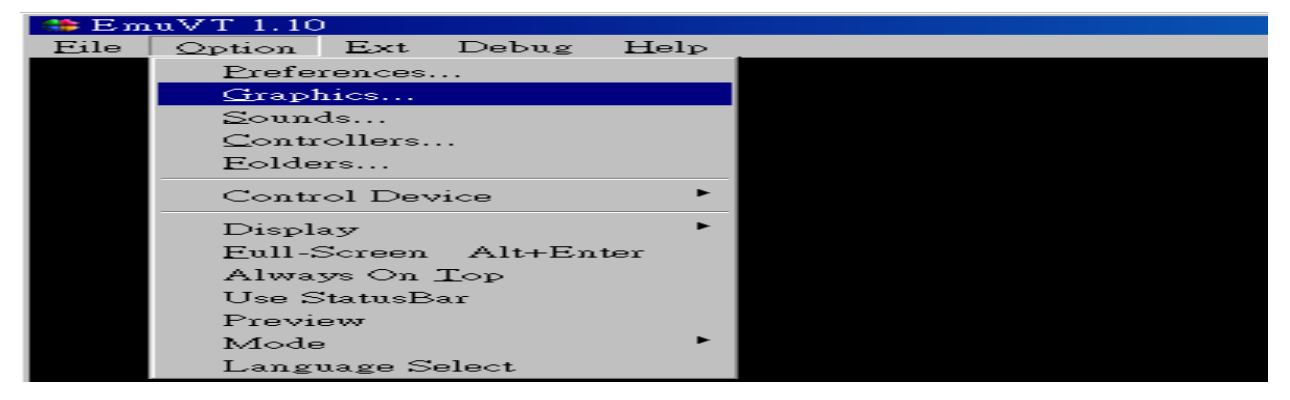

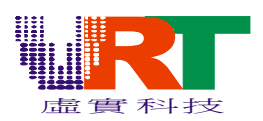

| GRAPHICS                                                                                                    | 1 |
|----------------------------------------------------------------------------------------------------|---|
| Graphics   WindowMode   Fullscreen Mode                                                                                                    |   |
| Emulate TV scanlines     Disable SPR Clipping     Show more than 8 sprites per line     Disable BG Clipping     Show all 240 scanlines     Black and white mode     Palette |   |
| Use default palette     C Edit Palette                                                                                                    |   |
| C Read palette from <u>file</u>                                                                                                    |   |
| C Calculate palette                                                                                                    |   |
| Tint                                                                                                    |   |
| Hue Hieset                                                                                                    |   |
| Use BMP ScreenShot Set Defaults                                                                                                    |   |
|                                                                                                    |   |
| 確定 取消                                                                                                    |   |

---承上一個動作 Option-→Display --→WideSize 打勾 ,如此您於模擬器上看到的效果與電視 將會一致.

| 😩 E m | uVT 1.00 beta3                                                                                           |    |                                                                                                    |  |
|-------|----------------------------------------------------------------------------------------------------|----|----------------------------------------------------------------------------------------------------|--|
| Eile  | Option Ext Debug He                                                                                      | lp |                                                                                                    |  |
|       | Preferences                                                                                              |    |                                                                                                    |  |
|       | Graphics                                                                                                 |    |                                                                                                    |  |
|       | <u>S</u> ounds                                                                                           |    |                                                                                                    |  |
|       | <u>C</u> ontrollers                                                                                      |    |                                                                                                    |  |
|       | <u>F</u> olders                                                                                          |    |                                                                                                    |  |
|       | Control Device                                                                                           | ۲  |                                                                                                    |  |
|       |                                                                                                    |    |                                                                                                    |  |
|       | Display                                                                                                  | Þ  | WideSize 📕                                                                                               |  |
|       | Display<br>Eull-Screen Alt+Enter                                                                         | Þ  | WideSize 1x                                                                                              |  |
|       | Display<br>Eull-Screen Alt+Enter<br>Always On <u>T</u> op                                                | Þ  | WideSize<br>1x<br>1.5x                                                                                   |  |
|       | Display<br>Eull-Screen Alt+Enter<br>Always On Top<br>Use StatusBar                                       | Þ  | WideSize<br>1x<br>1.5x<br>✓ 2x                                                                           |  |
|       | Display<br>Eull-Screen Alt+Enter<br>Always On Top<br>Use StatusBar<br>Preview                            |    | WideSize<br>1x<br>1.5x<br>2x<br>2.5x                                                                     |  |
|       | Display<br>Eull-Screen Alt+Enter<br>Always On Top<br>Use StatusBar<br>Preview<br>Mode                    | Þ  | WideSize<br>1x<br>1.5x<br>2x<br>2.5x<br>3x                                                               |  |
|       | Display<br>Eull-Screen Alt+Enter<br>Always On Top<br>Use StatusBar<br>Preview<br>Mode<br>Language Select | ŀ  | WideSize           1x           1.5x           ✓           2x           2.5x           3x           3.5x |  |

5>.點選 Debug 下的功能鍵可以協助您做 Debug. a>.選到 Trace(追蹤)可追蹤您的程序執行到哪裡

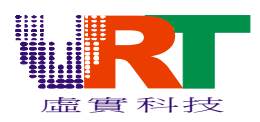

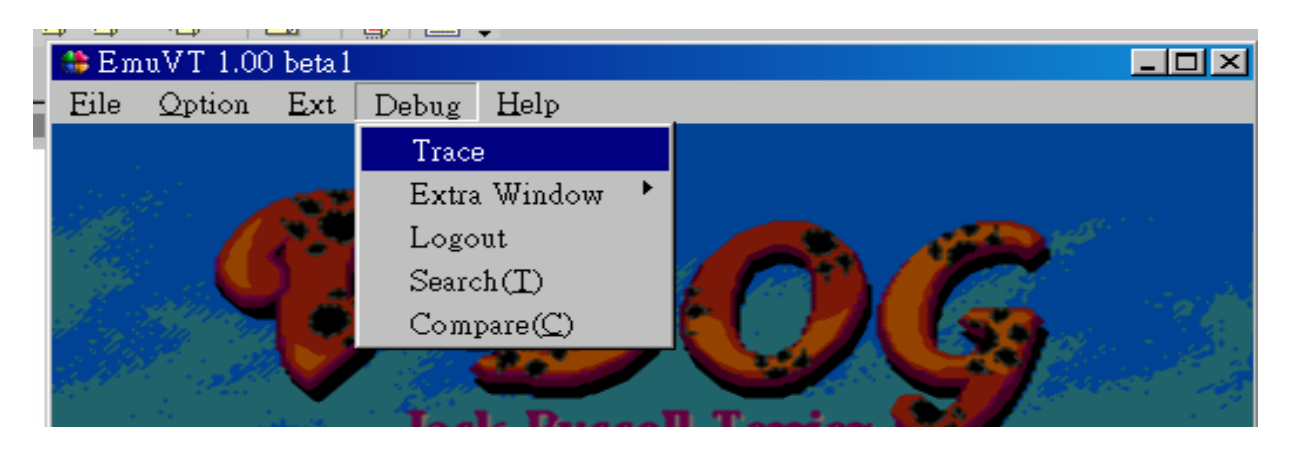

| Debug Window                                          |                                                                                                    | ×                                                                                                    |
|-------------------------------------------------------|----------------------------------------------------------------------------------------------------|----------------------------------------------------------------------------------------------------|
| 11 10 (··· ··· ··· ··· ··· ··· ··········             |                                                                                                    |                                                                                                    |
| $\begin{array}{c ccccccccccccccccccccccccccccccccccc$ | LDA \$0592,Y<br>ORA \$0594,Y<br>STA \$0592,Y<br>INC \$0582,X<br>RTS<br>LDA \$0592,Y<br>AND \$0595,Y<br>STA \$0592,Y<br>INC \$0582,X<br>RTS<br>LDA \$0592,Y<br>INC \$0582,X<br>RTS<br>STA \$0592,Y<br>STA \$0594,Y<br>STA \$0594,Y<br>BNE \$0594,Y<br>BNE \$0594,Y<br>BNE \$0594,Y<br>BNE \$0592,Y<br>AND \$0594,Y<br>BNE \$0592,Y<br>STA \$0592,Y<br>STA \$0592,Y | PC: D7D7 [07D7D7]<br>A: 00<br>Y: 0B<br>Y: 01<br>S: F3<br>P: 26<br>-> I Z<br>\$4100: 00<br>\$4105: 00<br>\$4107: 30<br>\$4108: 31<br>\$4108: 02<br>\$4108: 00<br>\$410B: 00 |

----點選畫面上的箭頭位置按鼠標右鍵可以顯示出鍵盤上功能鍵的對應功能(如下圖)

| _                            |                |               |                         |          |                        |
|------------------------------|----------------|---------------|-------------------------|----------|------------------------|
|                              | Debug Wind     | .ow           |                         |          | ×                      |
| ١                            | ज क जि         | 40 <b>(</b> 7 | 🤊 🗶 🖂 🛛                 | <b>J</b> |                        |
| <u>.</u>                     | Step Into      |               | F5                      |          | PC: D74B [07D74B]      |
| D.                           | Step Over      | r             | Fб                      |          | A: 00<br>X: 01         |
| Ď:                           | Step Out       |               | F7                      |          |                        |
| Ď:                           | Go             |               | F8                      |          | P: 27                  |
| D.                           | Run To C       | Cursor        | F9                      |          | -> I 2C<br>\$4100 · 00 |
| D.<br>D.                     | Insert/Rei     | move Bre      | akpoint F4              |          | \$4105: 00             |
| D73                          | BF 85          | 17 40<br>27   | STA \$27                | -        | \$4108: 31             |
| D74                          | 41 4A<br>42 05 | 27            | LSRA<br>ORA \$27        |          | \$4104:00              |
| D74                          | 14 4A          | 23            | LSRA<br>ROT \$23 X      |          | \$410B: UU             |
| D74                          | 17 88          | 23            | DEY                     |          |                        |
| D74                          | 18 DU<br>1A 60 | E/            | RTS -\$19               |          |                        |
| D74                          | IB A2          | 00            | LDX #\$00               |          |                        |
| D74                          | ID AO          | 00            | LDY #\$00_              |          |                        |
| $\mathbb{D}_{24}^{\text{D}}$ | IF 20          | 55 D7         | JSR \$D755              |          |                        |
| D75                          | 2 A2           | 08            | LDX #\$08               |          |                        |
| 1825                         | 04 C8          | 0.0           | TD3 #000                |          |                        |
| 1645                         | 5 A9           | 80<br>95 D7   | LDA #\$80<br>ICD \$D705 |          |                        |
| 1525                         | 57 20<br>58 E8 | 05 D7         | TNX SD/05               |          |                        |
| IIĎŹŚ                        | R 49           | 40            | T.DA #\$40              |          |                        |

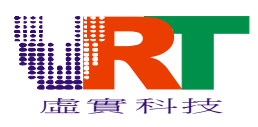

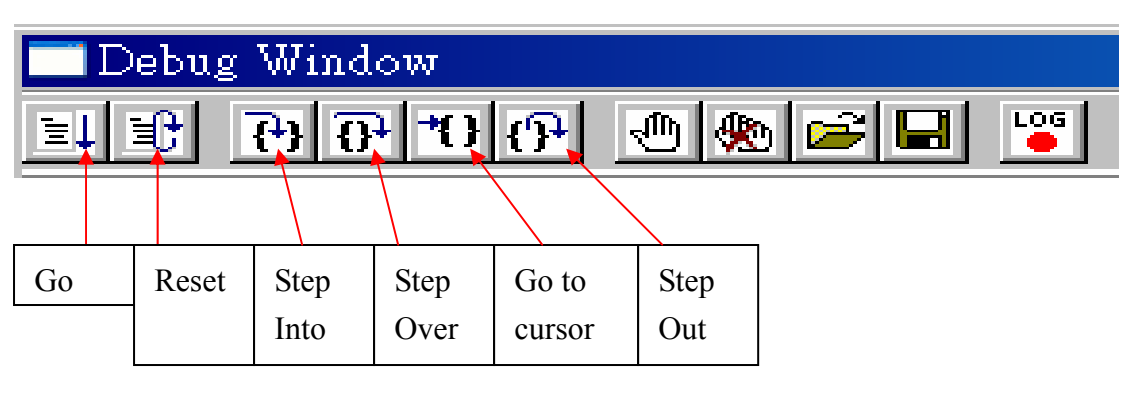

|   | 🗖 Debug Window           |                         |                    |                    |           |  |  |  |  |  |  |  |
|---|--------------------------|-------------------------|--------------------|--------------------|-----------|--|--|--|--|--|--|--|
| E | ELE 70 70 70 70 70 70 F  |                         |                    |                    |           |  |  |  |  |  |  |  |
|   |                          |                         |                    |                    |           |  |  |  |  |  |  |  |
|   | Add/Remove<br>breakpoint | Clear all<br>breakpoint | Load<br>breakpoint | Save<br>breakpoint | Debug Log |  |  |  |  |  |  |  |

於此視窗可以看到

---擴充 CPU 寄存器訊息(如: \$4100,\$4105,\$4107.....)

---6502 CPU 寄存器(如 A,X,Y......)

----6502 CPU 標誌位(如 I,Z ......)

---程序反彙編的信息,由於 6502 的地址落在\$8000-\$FFFF 範圍內的數據可以被軟件切換.

=→透過此視窗的功能鍵可以協助您觀察程序運行到哪一階段.

### b>.Extra Window

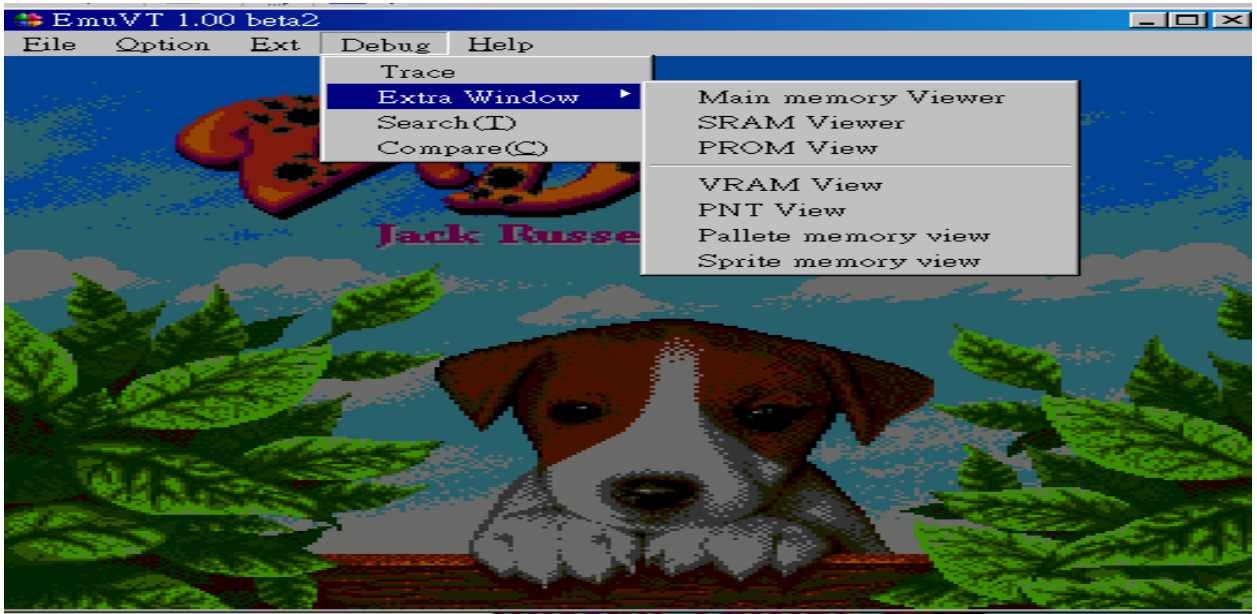

©V.R.Technology Co.,Ltd. Proprietary & Confidential 7

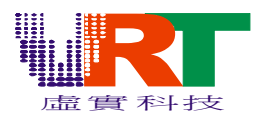

#### ---Extra Window/Main memory Viewer

=→主內存的信息,由於6502的地址落在\$8000-\$FFFF範圍內的數據可以被軟件切換.

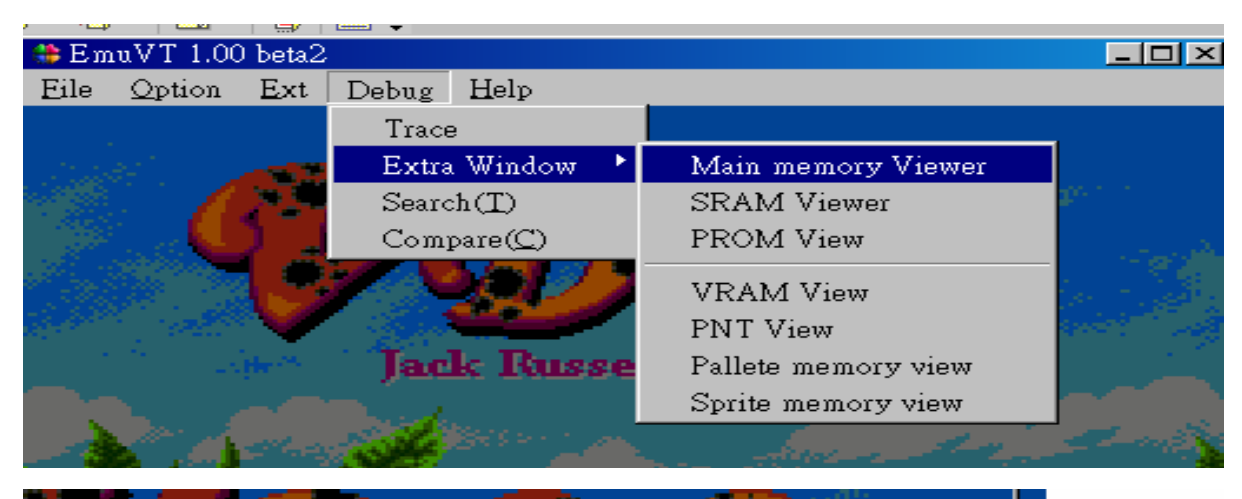

|   |            |            |        |      |      |    |    |    |    | _  |    |    |    |    |    |    |    |   |   |
|---|------------|------------|--------|------|------|----|----|----|----|----|----|----|----|----|----|----|----|---|---|
|   | MainMemory | View       | er - [ | 0x00 | 0000 | ]  |    |    |    |    |    |    |    |    |    |    |    |   | × |
| ſ | 000000:    | <b>D</b> 8 | 1E     | 00   | 00   | 00 | E7 | E7 | 30 | 31 | 80 | 00 | ЗE | 00 | 00 | 00 | 00 | : |   |
| l | 000010:    | 00         | 00     | 00   | 00   | 00 | 00 | 81 | 90 | 04 | 90 | 00 | 00 | 00 | 00 | 00 | 00 | : |   |
| l | 000020:    | 00         | 00     | 00   | 00   | 00 | 00 | 40 | 00 | 00 | 00 | 00 | 00 | 11 | 00 | 00 | 00 | : |   |
| l | 000030:    | 00         | 00     | 00   | 00   | 4C | 8B | D8 | 00 | 00 | E0 | 00 | 00 | 00 | 00 | 00 | 00 | : |   |
| l | 000040:    | 00         | 00     | 00   | 00   | 00 | 00 | 00 | 14 | 00 | 00 | 00 | 00 | 00 | 00 | 00 | 00 | : |   |
| l | 000050:    | 00         | 00     | 00   | 00   | 00 | 00 | 00 | 00 | 02 | 00 | 00 | 00 | 00 | 00 | 00 | 00 | : |   |
| l | 000060:    | 00         | 00     | 00   | 00   | 00 | 00 | 00 | 00 | 00 | 00 | 00 | 00 | 00 | 00 | 00 | 00 | : |   |
| l | 000070:    | 00         | 00     | 00   | 00   | 00 | 00 | 00 | 00 | 00 | 00 | 00 | 00 | 00 | 00 | 00 | 00 | : |   |
| l | 000080:    | 00         | 00     | 00   | 00   | 00 | 00 | 00 | 00 | 00 | 00 | 00 | 00 | 00 | 00 | 00 | 00 | : |   |
| l | 000090:    | 00         | 00     | 00   | 00   | 00 | 00 | 00 | 00 | 00 | 00 | 00 | 00 | 00 | 00 | 00 | 00 | : |   |
| l | 0000A0:    | 00         | 00     | 00   | 00   | 00 | 00 | 00 | 00 | 00 | 00 | 00 | 00 | 00 | 00 | 00 | 00 | : |   |
| l | 0000B0:    | 00         | 00     | 00   | 00   | 00 | 00 | 00 | 00 | 00 | 00 | 00 | 00 | 00 | 00 | 00 | 00 | : |   |
| l | 0000C0:    | 00         | 00     | 00   | 00   | 00 | 00 | 00 | 00 | 00 | 00 | 00 | 00 | 00 | 00 | 00 | 00 | : |   |
| 1 |            |            |        |      |      |    |    |    |    |    |    |    |    |    |    |    |    |   |   |

--- Extra Window/SRAM Viewer

==→外部 Program SRAM 內存的信息,由於 Program SRAM 的地址落在\$6000-\$7FFF 範圍內 的數據可以被軟件切換.

| 🌐 Em   | uVT 1.00 | ) beta2     |       |                       |     |                     |             |
|--------|----------|-------------|-------|-----------------------|-----|---------------------|-------------|
| Eile   | Option   | Ext         | Debug | Help                  |     |                     |             |
|        |          |             | Trace | 9                     |     |                     |             |
| a tana |          | -           | Extra | Window                |     | Main memory Viewer  |             |
|        |          | <u>, 73</u> | Searc | :h(T)                 |     | SRAM Viewer         | 2011        |
| - 22   |          | ) _         | Comp  | $pare(\underline{C})$ |     | PROM View           |             |
|        |          | 1.3         |       | 1011                  | 2   | VRAM View           |             |
| 20.838 |          |             | - 200 |                       |     | PNT View            | and the set |
|        |          | here -      | Jac   | le Russ               | ee. | Pallete memory view |             |
|        |          |             |       |                       |     | Sprite memory view  |             |
|        | 100 C    |             | 100 C |                       | =   |                     |             |

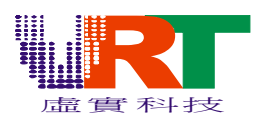

|             |                                                                                                    |                                                                                                    |                                                                                                    | _                                                                                                    |                                                                                                    |                                                                                                    |                                                                                                    |                                                                                                    | _                                                                                                    |                                                                                                    |                                                                                                    |                                                                                                    |                                                                                                    |                                                                                                    |                                                                                                    |                                                                                                    |                                                                                                    |                                                                                                    |
|-------------|----------------------------------------------------------------------------------------------------|----------------------------------------------------------------------------------------------------|----------------------------------------------------------------------------------------------------|----------------------------------------------------------------------------------------------------|----------------------------------------------------------------------------------------------------|----------------------------------------------------------------------------------------------------|----------------------------------------------------------------------------------------------------|----------------------------------------------------------------------------------------------------|----------------------------------------------------------------------------------------------------|----------------------------------------------------------------------------------------------------|----------------------------------------------------------------------------------------------------|----------------------------------------------------------------------------------------------------|----------------------------------------------------------------------------------------------------|----------------------------------------------------------------------------------------------------|----------------------------------------------------------------------------------------------------|----------------------------------------------------------------------------------------------------|----------------------------------------------------------------------------------------------------|----------------------------------------------------------------------------------------------------|
| SRAM Viewei | r - [0;                                                                                                    | d060                                                                                                    | 000]                                                                                                    |                                                                                                    |                                                                                                    |                                                                                                    |                                                                                                    |                                                                                                    |                                                                                                    |                                                                                                    |                                                                                                    |                                                                                                    |                                                                                                    |                                                                                                    |                                                                                                    |                                                                                                    |                                                                                                    | ×                                                                                                    |
| 006000:     | 00                                                                                                    | 00                                                                                                    | 00                                                                                                    | 00                                                                                                    | 00                                                                                                    | 00                                                                                                    | 00                                                                                                    | 00                                                                                                    | 00                                                                                                    | 00                                                                                                    | 00                                                                                                    | 00                                                                                                    | 00                                                                                                    | 00                                                                                                    | 00                                                                                                    | 00                                                                                                    | :                                                                                                    | <b>A</b>                                                                                                |
| 006010:     | 00                                                                                                    | 00                                                                                                    | 00                                                                                                    | 00                                                                                                    | 00                                                                                                    | 00                                                                                                    | 00                                                                                                    | 00                                                                                                    | 00                                                                                                    | 00                                                                                                    | 00                                                                                                    | 00                                                                                                    | 00                                                                                                    | 00                                                                                                    | 00                                                                                                    | 00                                                                                                    | :                                                                                                    |                                                                                                    |
| 006020:     | 00                                                                                                    | 00                                                                                                    | 00                                                                                                    | 00                                                                                                    | 00                                                                                                    | 00                                                                                                    | 00                                                                                                    | 00                                                                                                    | 00                                                                                                    | 00                                                                                                    | 00                                                                                                    | 00                                                                                                    | 00                                                                                                    | 00                                                                                                    | 00                                                                                                    | 00                                                                                                    | :                                                                                                    |                                                                                                    |
| 006030:     | 00                                                                                                    | 00                                                                                                    | 00                                                                                                    | 00                                                                                                    | 00                                                                                                    | 00                                                                                                    | 00                                                                                                    | 00                                                                                                    | 00                                                                                                    | 00                                                                                                    | 00                                                                                                    | 00                                                                                                    | 00                                                                                                    | 00                                                                                                    | 00                                                                                                    | 00                                                                                                    | :                                                                                                    |                                                                                                    |
| 006040:     | 00                                                                                                    | 00                                                                                                    | 00                                                                                                    | 00                                                                                                    | 00                                                                                                    | 00                                                                                                    | 00                                                                                                    | 00                                                                                                    | 00                                                                                                    | 00                                                                                                    | 00                                                                                                    | 00                                                                                                    | 00                                                                                                    | 00                                                                                                    | 00                                                                                                    | 00                                                                                                    | :                                                                                                    |                                                                                                    |
| 006050:     | 00                                                                                                    | 00                                                                                                    | 00                                                                                                    | 00                                                                                                    | 00                                                                                                    | 00                                                                                                    | 00                                                                                                    | 00                                                                                                    | 00                                                                                                    | 00                                                                                                    | 00                                                                                                    | 00                                                                                                    | 00                                                                                                    | 00                                                                                                    | 00                                                                                                    | 00                                                                                                    | :                                                                                                    |                                                                                                    |
| 006060:     | 00                                                                                                    | 00                                                                                                    | 00                                                                                                    | 00                                                                                                    | 00                                                                                                    | 00                                                                                                    | 00                                                                                                    | 00                                                                                                    | 00                                                                                                    | 00                                                                                                    | 00                                                                                                    | 00                                                                                                    | 00                                                                                                    | 00                                                                                                    | 00                                                                                                    | 00                                                                                                    | :                                                                                                    |                                                                                                    |
| 006070:     | 00                                                                                                    | 00                                                                                                    | 00                                                                                                    | 00                                                                                                    | 00                                                                                                    | 00                                                                                                    | 00                                                                                                    | 00                                                                                                    | 00                                                                                                    | 00                                                                                                    | 00                                                                                                    | 00                                                                                                    | 00                                                                                                    | 00                                                                                                    | 00                                                                                                    | 00                                                                                                    | :                                                                                                    |                                                                                                    |
| 006080:     | 00                                                                                                    | 00                                                                                                    | 00                                                                                                    | 00                                                                                                    | 00                                                                                                    | 00                                                                                                    | 00                                                                                                    | 00                                                                                                    | 00                                                                                                    | 00                                                                                                    | 00                                                                                                    | 00                                                                                                    | 00                                                                                                    | 00                                                                                                    | 00                                                                                                    | 00                                                                                                    | :                                                                                                    |                                                                                                    |
| 006090:     | 00                                                                                                    | 00                                                                                                    | 00                                                                                                    | 00                                                                                                    | 00                                                                                                    | 00                                                                                                    | 00                                                                                                    | 00                                                                                                    | 00                                                                                                    | 00                                                                                                    | 00                                                                                                    | 00                                                                                                    | 00                                                                                                    | 00                                                                                                    | 00                                                                                                    | 00                                                                                                    | :                                                                                                    |                                                                                                    |
| 0060A0:     | 00                                                                                                    | 00                                                                                                    | 00                                                                                                    | 00                                                                                                    | 00                                                                                                    | 00                                                                                                    | 00                                                                                                    | 00                                                                                                    | 00                                                                                                    | 00                                                                                                    | 00                                                                                                    | 00                                                                                                    | 00                                                                                                    | 00                                                                                                    | 00                                                                                                    | 00                                                                                                    | :                                                                                                    |                                                                                                    |
| 0060B0:     | 00                                                                                                    | 00                                                                                                    | 00                                                                                                    | 00                                                                                                    | 00                                                                                                    | 00                                                                                                    | 00                                                                                                    | 00                                                                                                    | 00                                                                                                    | 00                                                                                                    | 00                                                                                                    | 00                                                                                                    | 00                                                                                                    | 00                                                                                                    | 00                                                                                                    | 00                                                                                                    | :                                                                                                    |                                                                                                    |
| 004000      | 00                                                                                                    | 00                                                                                                    | 00                                                                                                    | 00                                                                                                    | 00                                                                                                    | 00                                                                                                    | 00                                                                                                    | 00                                                                                                    | 00                                                                                                    | 00                                                                                                    | 00                                                                                                    | 00                                                                                                    | 00                                                                                                    | 00                                                                                                    | 00                                                                                                    | 00                                                                                                    |                                                                                                    |                                                                                                    |
|             | SRAM Viewer<br>0060000:<br>006020:<br>006030:<br>006040:<br>006050:<br>006060:<br>006070:<br>006080:<br>006080:<br>006080:<br>006080:<br>006080:<br>006080: | SRAM Viewer         [0]           0060000:         [0]           006010:         00           006020:         00           006030:         00           006040:         00           006050:         00           006060:         00           006070:         00           006080:         00           006080:         00           006080:         00           006080:         00           006080:         00           006080:         00           006080:         00           006080:         00           006080:         00 | SRAM Viewer         0::0000           006000:         0         0         0           006010:         0         0         0           006020:         00         00         0           006030:         00         00         0           006040:         00         00         0           006050:         00         00         0           006060:         00         00         0           006070:         00         00         0           006080:         00         00         0           006090:         00         00         0           006040:         00         00         0           006080:         00         00         0           006040:         00         00         0           006080:         00         00         0           006040:         00         00         0           006080:         00         00         0 | SRAM Viewer         [0::006000]           006000:         0         0         0         0           006010:         00         0         0         0         0           006020:         00         00         0         0         0         0           006030:         00         00         0         0         0         0         0           006040:         00         00         0         0         0         0         0         0         0         0         0         0         0         0         0         0         0         0         0         0         0         0         0         0         0         0         0         0         0         0         0         0         0         0         0         0         0         0         0         0         0         0         0         0         0         0         0         0         0         0         0         0         0         0         0         0         0         0         0         0         0         0         0         0         0         0         0         0         0         0 | SRAM Viewer - [0x006000]           006000:         0         0         0         0         0           006010:         0         0         0         0         0         0           006020:         00         00         0         0         0         0         0           006030:         00         00         00         0         0         0         0           006040:         00         00         0         0         0         0         0           006050:         00         00         00         0         0         0         0           006050:         00         00         00         00         00         0         0           006050:         00         00         00         00         00         00           006070:         00         00         00         00         00         00           006080:         00         00         00         00         00         00           006040:         00         00         00         00         00         00           006080:         00         00         00         00         00 </th <th>SRAM Viewer - [0x006000]           006000:         0         0         0         0         0         0         0         0         0         0         0         0         0         0         0         0         0         0         0         0         0         0         0         0         0         0         0         0         0         0         0         0         0         0         0         0         0         0         0         0         0         0         0         0         0         0         0         0         0         0         0         0         0         0         0         0         0         0         0         0         0         0         0         0         0         0         0         0         0         0         0         0         0         0         0         0         0         0         0         0         0         0         0         0         0         0         0         0         0         0         0         0         0         0         0         0         0         0         0         0         0         0         <td< th=""><th>SRAM Viewer - [0x006000]           006000:         0         00         00         00         00         00         00         00         00         00         00         00         00         00         00         00         00         00         00         00         00         00         00         00         00         00         00         00         00         00         00         00         00         00         00         00         00         00         00         00         00         00         00         00         00         00         00         00         00         00         00         00         00         00         00         00         00         00         00         00         00         00         00         00         00         00         00         00         00         00         00         00         00         00         00         00         00         00         00         00         00         00         00         00         00         00         00         00         00         00         00         00         00         00         00         00         00         <t< th=""><th>SRAM Viewer - [0x006000]           006000:         0         0         0         0         0         0         0         0         0         0         0         0         0         0         0         0         0         0         0         0         0         0         0         0         0         0         0         0         0         0         0         0         0         0         0         0         0         0         0         0         0         0         0         0         0         0         0         0         0         0         0         0         0         0         0         0         0         0         0         0         0         0         0         0         0         0         0         0         0         0         0         0         0         0         0         0         0         0         0         0         0         0         0         0         0         0         0         0         0         0         0         0         0         0         0         0         0         0         0         0         0         0         <td< th=""><th>SRAM Viewer - [0x006000]         006000:       0       0       0       0       0       0       0       0       0       0       0       0       0       0       0       0       0       0       0       0       0       0       0       0       0       0       0       0       0       0       0       0       0       0       0       0       0       0       0       0       0       0       0       0       0       0       0       0       0       0       0       0       0       0       0       0       0       0       0       0       0       0       0       0       0       0       0       0       0       0       0       0       0       0       0       0       0       0       0       0       0       0       0       0       0       0       0       0       0       0       0       0       0       0       0       0       0       0       0       0       0       0       0       0       0       0       0       0       0       0       0       0       0       0</th><th>SRAM Viewer - [0x006000]         006000:       0       0       0       0       0       0       0       0       0       0       0       0       0       0       0       0       0       0       0       0       0       0       0       0       0       0       0       0       0       0       0       0       0       0       0       0       0       0       0       0       0       0       0       0       0       0       0       0       0       0       0       0       0       0       0       0       0       0       0       0       0       0       0       0       0       0       0       0       0       0       0       0       0       0       0       0       0       0       0       0       0       0       0       0       0       0       0       0       0       0       0       0       0       0       0       0       0       0       0       0       0       0       0       0       0       0       0       0       0       0       0       0       0       0</th><th>SRAM Viewer - [0:x006000]         006000:       0       0       0       0       0       0       0       0       0       0       0       0       0       0       0       0       0       0       0       0       0       0       0       0       0       0       0       0       0       0       0       0       0       0       0       0       0       0       0       0       0       0       0       0       0       0       0       0       0       0       0       0       0       0       0       0       0       0       0       0       0       0       0       0       0       0       0       0       0       0       0       0       0       0       0       0       0       0       0       0       0       0       0       0       0       0       0       0       0       0       0       0       0       0       0       0       0       0       0       0       0       0       0       0       0       0       0       0       0       0       0       0       0       0</th><th>SRAM Viewer - [0::006000]         006000:       0       0       0       0       0       0       0       0       0       0       0       0       0       0       0       0       0       0       0       0       0       0       0       0       0       0       0       0       0       0       0       0       0       0       0       0       0       0       0       0       0       0       0       0       0       0       0       0       0       0       0       0       0       0       0       0       0       0       0       0       0       0       0       0       0       0       0       0       0       0       0       0       0       0       0       0       0       0       0       0       0       0       0       0       0       0       0       0       0       0       0       0       0       0       0       0       0       0       0       0       0       0       0       0       0       0       0       0       0       0       0       0       0       0</th><th>SRAM Viewer - [0::006000]         006000:       0       00       00       00       00       00       00       00       00       00       00       00       00       00       00       00       00       00       00       00       00       00       00       00       00       00       00       00       00       00       00       00       00       00       00       00       00       00       00       00       00       00       00       00       00       00       00       00       00       00       00       00       00       00       00       00       00       00       00       00       00       00       00       00       00       00       00       00       00       00       00       00       00       00       00       00       00       00       00       00       00       00       00       00       00       00       00       00       00       00       00       00       00       00       00       00       00       00       00       00       00       00       00       00       00       00       00       00</th><th>SRAM Viewer - [0:006000]         006000:       0       00       00       00       00       00       00       00       00       00       00       00       00       00       00       00       00       00       00       00       00       00       00       00       00       00       00       00       00       00       00       00       00       00       00       00       00       00       00       00       00       00       00       00       00       00       00       00       00       00       00       00       00       00       00       00       00       00       00       00       00       00       00       00       00       00       00       00       00       00       00       00       00       00       00       00       00       00       00       00       00       00       00       00       00       00       00       00       00       00       00       00       00       00       00       00       00       00       00       00       00       00       00       00       00       00       00       00</th><th>SRAM Viewer - [0x006000]         006000:       0       0       00       00       00       00       00       00       00       00       00       00       00       00       00       00       00       00       00       00       00       00       00       00       00       00       00       00       00       00       00       00       00       00       00       00       00       00       00       00       00       00       00       00       00       00       00       00       00       00       00       00       00       00       00       00       00       00       00       00       00       00       00       00       00       00       00       00       00       00       00       00       00       00       00       00       00       00       00       00       00       00       00       00       00       00       00       00       00       00       00       00       00       00       00       00       00       00       00       00       00       00       00       00       00       00       00       00</th><th>SRAM Viewer - [0x006000]         006000:       0       0       00       00       00       00       00       00       00       00       00       00       00       00       00       00       00       00       00       00       00       00       00       00       00       00       00       00       00       00       00       00       00       00       00       00       00       00       00       00       00       00       00       00       00       00       00       00       00       00       00       00       00       00       00       00       00       00       00       00       00       00       00       00       00       00       00       00       00       00       00       00       00       00       00       00       00       00       00       00       00       00       00       00       00       00       00       00       00       00       00       00       00       00       00       00       00       00       00       00       00       00       00       00       00       00       00       00</th><th>SRAM Viewer - [0x006000]         006000:       0       0       00       00       00       00       00       00       00       00       00       00       00       00       00       00       00       00       00       00       00       00       00       00       00       00       00       00       00       00       00       00       00       00       00       00       00       00       00       00       00       00       00       00       00       00       00       00       00       00       00       00       00       00       00       00       00       00       00       00       00       00       00       00       00       00       00       00       00       00       00       00       00       00       00       00       00       00       00       00       00       00       00       00       00       00       00       00       00       00       00       00       00       00       00       00       00       00       00       00       00       00       00       00       00       00       00       00</th><th>SRAM Viewer - [0::006000]       0::0006000]         006000:       0:00000000000000000000000000000000000</th></td<></th></t<></th></td<></th> | SRAM Viewer - [0x006000]           006000:         0         0         0         0         0         0         0         0         0         0         0         0         0         0         0         0         0         0         0         0         0         0         0         0         0         0         0         0         0         0         0         0         0         0         0         0         0         0         0         0         0         0         0         0         0         0         0         0         0         0         0         0         0         0         0         0         0         0         0         0         0         0         0         0         0         0         0         0         0         0         0         0         0         0         0         0         0         0         0         0         0         0         0         0         0         0         0         0         0         0         0         0         0         0         0         0         0         0         0         0         0         0 <td< th=""><th>SRAM Viewer - [0x006000]           006000:         0         00         00         00         00         00         00         00         00         00         00         00         00         00         00         00         00         00         00         00         00         00         00         00         00         00         00         00         00         00         00         00         00         00         00         00         00         00         00         00         00         00         00         00         00         00         00         00         00         00         00         00         00         00         00         00         00         00         00         00         00         00         00         00         00         00         00         00         00         00         00         00         00         00         00         00         00         00         00         00         00         00         00         00         00         00         00         00         00         00         00         00         00         00         00         00         00         <t< th=""><th>SRAM Viewer - [0x006000]           006000:         0         0         0         0         0         0         0         0         0         0         0         0         0         0         0         0         0         0         0         0         0         0         0         0         0         0         0         0         0         0         0         0         0         0         0         0         0         0         0         0         0         0         0         0         0         0         0         0         0         0         0         0         0         0         0         0         0         0         0         0         0         0         0         0         0         0         0         0         0         0         0         0         0         0         0         0         0         0         0         0         0         0         0         0         0         0         0         0         0         0         0         0         0         0         0         0         0         0         0         0         0         0         <td< th=""><th>SRAM Viewer - [0x006000]         006000:       0       0       0       0       0       0       0       0       0       0       0       0       0       0       0       0       0       0       0       0       0       0       0       0       0       0       0       0       0       0       0       0       0       0       0       0       0       0       0       0       0       0       0       0       0       0       0       0       0       0       0       0       0       0       0       0       0       0       0       0       0       0       0       0       0       0       0       0       0       0       0       0       0       0       0       0       0       0       0       0       0       0       0       0       0       0       0       0       0       0       0       0       0       0       0       0       0       0       0       0       0       0       0       0       0       0       0       0       0       0       0       0       0       0</th><th>SRAM Viewer - [0x006000]         006000:       0       0       0       0       0       0       0       0       0       0       0       0       0       0       0       0       0       0       0       0       0       0       0       0       0       0       0       0       0       0       0       0       0       0       0       0       0       0       0       0       0       0       0       0       0       0       0       0       0       0       0       0       0       0       0       0       0       0       0       0       0       0       0       0       0       0       0       0       0       0       0       0       0       0       0       0       0       0       0       0       0       0       0       0       0       0       0       0       0       0       0       0       0       0       0       0       0       0       0       0       0       0       0       0       0       0       0       0       0       0       0       0       0       0</th><th>SRAM Viewer - [0:x006000]         006000:       0       0       0       0       0       0       0       0       0       0       0       0       0       0       0       0       0       0       0       0       0       0       0       0       0       0       0       0       0       0       0       0       0       0       0       0       0       0       0       0       0       0       0       0       0       0       0       0       0       0       0       0       0       0       0       0       0       0       0       0       0       0       0       0       0       0       0       0       0       0       0       0       0       0       0       0       0       0       0       0       0       0       0       0       0       0       0       0       0       0       0       0       0       0       0       0       0       0       0       0       0       0       0       0       0       0       0       0       0       0       0       0       0       0</th><th>SRAM Viewer - [0::006000]         006000:       0       0       0       0       0       0       0       0       0       0       0       0       0       0       0       0       0       0       0       0       0       0       0       0       0       0       0       0       0       0       0       0       0       0       0       0       0       0       0       0       0       0       0       0       0       0       0       0       0       0       0       0       0       0       0       0       0       0       0       0       0       0       0       0       0       0       0       0       0       0       0       0       0       0       0       0       0       0       0       0       0       0       0       0       0       0       0       0       0       0       0       0       0       0       0       0       0       0       0       0       0       0       0       0       0       0       0       0       0       0       0       0       0       0</th><th>SRAM Viewer - [0::006000]         006000:       0       00       00       00       00       00       00       00       00       00       00       00       00       00       00       00       00       00       00       00       00       00       00       00       00       00       00       00       00       00       00       00       00       00       00       00       00       00       00       00       00       00       00       00       00       00       00       00       00       00       00       00       00       00       00       00       00       00       00       00       00       00       00       00       00       00       00       00       00       00       00       00       00       00       00       00       00       00       00       00       00       00       00       00       00       00       00       00       00       00       00       00       00       00       00       00       00       00       00       00       00       00       00       00       00       00       00       00</th><th>SRAM Viewer - [0:006000]         006000:       0       00       00       00       00       00       00       00       00       00       00       00       00       00       00       00       00       00       00       00       00       00       00       00       00       00       00       00       00       00       00       00       00       00       00       00       00       00       00       00       00       00       00       00       00       00       00       00       00       00       00       00       00       00       00       00       00       00       00       00       00       00       00       00       00       00       00       00       00       00       00       00       00       00       00       00       00       00       00       00       00       00       00       00       00       00       00       00       00       00       00       00       00       00       00       00       00       00       00       00       00       00       00       00       00       00       00       00</th><th>SRAM Viewer - [0x006000]         006000:       0       0       00       00       00       00       00       00       00       00       00       00       00       00       00       00       00       00       00       00       00       00       00       00       00       00       00       00       00       00       00       00       00       00       00       00       00       00       00       00       00       00       00       00       00       00       00       00       00       00       00       00       00       00       00       00       00       00       00       00       00       00       00       00       00       00       00       00       00       00       00       00       00       00       00       00       00       00       00       00       00       00       00       00       00       00       00       00       00       00       00       00       00       00       00       00       00       00       00       00       00       00       00       00       00       00       00       00</th><th>SRAM Viewer - [0x006000]         006000:       0       0       00       00       00       00       00       00       00       00       00       00       00       00       00       00       00       00       00       00       00       00       00       00       00       00       00       00       00       00       00       00       00       00       00       00       00       00       00       00       00       00       00       00       00       00       00       00       00       00       00       00       00       00       00       00       00       00       00       00       00       00       00       00       00       00       00       00       00       00       00       00       00       00       00       00       00       00       00       00       00       00       00       00       00       00       00       00       00       00       00       00       00       00       00       00       00       00       00       00       00       00       00       00       00       00       00       00</th><th>SRAM Viewer - [0x006000]         006000:       0       0       00       00       00       00       00       00       00       00       00       00       00       00       00       00       00       00       00       00       00       00       00       00       00       00       00       00       00       00       00       00       00       00       00       00       00       00       00       00       00       00       00       00       00       00       00       00       00       00       00       00       00       00       00       00       00       00       00       00       00       00       00       00       00       00       00       00       00       00       00       00       00       00       00       00       00       00       00       00       00       00       00       00       00       00       00       00       00       00       00       00       00       00       00       00       00       00       00       00       00       00       00       00       00       00       00       00</th><th>SRAM Viewer - [0::006000]       0::0006000]         006000:       0:00000000000000000000000000000000000</th></td<></th></t<></th></td<> | SRAM Viewer - [0x006000]           006000:         0         00         00         00         00         00         00         00         00         00         00         00         00         00         00         00         00         00         00         00         00         00         00         00         00         00         00         00         00         00         00         00         00         00         00         00         00         00         00         00         00         00         00         00         00         00         00         00         00         00         00         00         00         00         00         00         00         00         00         00         00         00         00         00         00         00         00         00         00         00         00         00         00         00         00         00         00         00         00         00         00         00         00         00         00         00         00         00         00         00         00         00         00         00         00         00         00 <t< th=""><th>SRAM Viewer - [0x006000]           006000:         0         0         0         0         0         0         0         0         0         0         0         0         0         0         0         0         0         0         0         0         0         0         0         0         0         0         0         0         0         0         0         0         0         0         0         0         0         0         0         0         0         0         0         0         0         0         0         0         0         0         0         0         0         0         0         0         0         0         0         0         0         0         0         0         0         0         0         0         0         0         0         0         0         0         0         0         0         0         0         0         0         0         0         0         0         0         0         0         0         0         0         0         0         0         0         0         0         0         0         0         0         0         <td< th=""><th>SRAM Viewer - [0x006000]         006000:       0       0       0       0       0       0       0       0       0       0       0       0       0       0       0       0       0       0       0       0       0       0       0       0       0       0       0       0       0       0       0       0       0       0       0       0       0       0       0       0       0       0       0       0       0       0       0       0       0       0       0       0       0       0       0       0       0       0       0       0       0       0       0       0       0       0       0       0       0       0       0       0       0       0       0       0       0       0       0       0       0       0       0       0       0       0       0       0       0       0       0       0       0       0       0       0       0       0       0       0       0       0       0       0       0       0       0       0       0       0       0       0       0       0</th><th>SRAM Viewer - [0x006000]         006000:       0       0       0       0       0       0       0       0       0       0       0       0       0       0       0       0       0       0       0       0       0       0       0       0       0       0       0       0       0       0       0       0       0       0       0       0       0       0       0       0       0       0       0       0       0       0       0       0       0       0       0       0       0       0       0       0       0       0       0       0       0       0       0       0       0       0       0       0       0       0       0       0       0       0       0       0       0       0       0       0       0       0       0       0       0       0       0       0       0       0       0       0       0       0       0       0       0       0       0       0       0       0       0       0       0       0       0       0       0       0       0       0       0       0</th><th>SRAM Viewer - [0:x006000]         006000:       0       0       0       0       0       0       0       0       0       0       0       0       0       0       0       0       0       0       0       0       0       0       0       0       0       0       0       0       0       0       0       0       0       0       0       0       0       0       0       0       0       0       0       0       0       0       0       0       0       0       0       0       0       0       0       0       0       0       0       0       0       0       0       0       0       0       0       0       0       0       0       0       0       0       0       0       0       0       0       0       0       0       0       0       0       0       0       0       0       0       0       0       0       0       0       0       0       0       0       0       0       0       0       0       0       0       0       0       0       0       0       0       0       0</th><th>SRAM Viewer - [0::006000]         006000:       0       0       0       0       0       0       0       0       0       0       0       0       0       0       0       0       0       0       0       0       0       0       0       0       0       0       0       0       0       0       0       0       0       0       0       0       0       0       0       0       0       0       0       0       0       0       0       0       0       0       0       0       0       0       0       0       0       0       0       0       0       0       0       0       0       0       0       0       0       0       0       0       0       0       0       0       0       0       0       0       0       0       0       0       0       0       0       0       0       0       0       0       0       0       0       0       0       0       0       0       0       0       0       0       0       0       0       0       0       0       0       0       0       0</th><th>SRAM Viewer - [0::006000]         006000:       0       00       00       00       00       00       00       00       00       00       00       00       00       00       00       00       00       00       00       00       00       00       00       00       00       00       00       00       00       00       00       00       00       00       00       00       00       00       00       00       00       00       00       00       00       00       00       00       00       00       00       00       00       00       00       00       00       00       00       00       00       00       00       00       00       00       00       00       00       00       00       00       00       00       00       00       00       00       00       00       00       00       00       00       00       00       00       00       00       00       00       00       00       00       00       00       00       00       00       00       00       00       00       00       00       00       00       00</th><th>SRAM Viewer - [0:006000]         006000:       0       00       00       00       00       00       00       00       00       00       00       00       00       00       00       00       00       00       00       00       00       00       00       00       00       00       00       00       00       00       00       00       00       00       00       00       00       00       00       00       00       00       00       00       00       00       00       00       00       00       00       00       00       00       00       00       00       00       00       00       00       00       00       00       00       00       00       00       00       00       00       00       00       00       00       00       00       00       00       00       00       00       00       00       00       00       00       00       00       00       00       00       00       00       00       00       00       00       00       00       00       00       00       00       00       00       00       00</th><th>SRAM Viewer - [0x006000]         006000:       0       0       00       00       00       00       00       00       00       00       00       00       00       00       00       00       00       00       00       00       00       00       00       00       00       00       00       00       00       00       00       00       00       00       00       00       00       00       00       00       00       00       00       00       00       00       00       00       00       00       00       00       00       00       00       00       00       00       00       00       00       00       00       00       00       00       00       00       00       00       00       00       00       00       00       00       00       00       00       00       00       00       00       00       00       00       00       00       00       00       00       00       00       00       00       00       00       00       00       00       00       00       00       00       00       00       00       00</th><th>SRAM Viewer - [0x006000]         006000:       0       0       00       00       00       00       00       00       00       00       00       00       00       00       00       00       00       00       00       00       00       00       00       00       00       00       00       00       00       00       00       00       00       00       00       00       00       00       00       00       00       00       00       00       00       00       00       00       00       00       00       00       00       00       00       00       00       00       00       00       00       00       00       00       00       00       00       00       00       00       00       00       00       00       00       00       00       00       00       00       00       00       00       00       00       00       00       00       00       00       00       00       00       00       00       00       00       00       00       00       00       00       00       00       00       00       00       00</th><th>SRAM Viewer - [0x006000]         006000:       0       0       00       00       00       00       00       00       00       00       00       00       00       00       00       00       00       00       00       00       00       00       00       00       00       00       00       00       00       00       00       00       00       00       00       00       00       00       00       00       00       00       00       00       00       00       00       00       00       00       00       00       00       00       00       00       00       00       00       00       00       00       00       00       00       00       00       00       00       00       00       00       00       00       00       00       00       00       00       00       00       00       00       00       00       00       00       00       00       00       00       00       00       00       00       00       00       00       00       00       00       00       00       00       00       00       00       00</th><th>SRAM Viewer - [0::006000]       0::0006000]         006000:       0:00000000000000000000000000000000000</th></td<></th></t<> | SRAM Viewer - [0x006000]           006000:         0         0         0         0         0         0         0         0         0         0         0         0         0         0         0         0         0         0         0         0         0         0         0         0         0         0         0         0         0         0         0         0         0         0         0         0         0         0         0         0         0         0         0         0         0         0         0         0         0         0         0         0         0         0         0         0         0         0         0         0         0         0         0         0         0         0         0         0         0         0         0         0         0         0         0         0         0         0         0         0         0         0         0         0         0         0         0         0         0         0         0         0         0         0         0         0         0         0         0         0         0         0 <td< th=""><th>SRAM Viewer - [0x006000]         006000:       0       0       0       0       0       0       0       0       0       0       0       0       0       0       0       0       0       0       0       0       0       0       0       0       0       0       0       0       0       0       0       0       0       0       0       0       0       0       0       0       0       0       0       0       0       0       0       0       0       0       0       0       0       0       0       0       0       0       0       0       0       0       0       0       0       0       0       0       0       0       0       0       0       0       0       0       0       0       0       0       0       0       0       0       0       0       0       0       0       0       0       0       0       0       0       0       0       0       0       0       0       0       0       0       0       0       0       0       0       0       0       0       0       0</th><th>SRAM Viewer - [0x006000]         006000:       0       0       0       0       0       0       0       0       0       0       0       0       0       0       0       0       0       0       0       0       0       0       0       0       0       0       0       0       0       0       0       0       0       0       0       0       0       0       0       0       0       0       0       0       0       0       0       0       0       0       0       0       0       0       0       0       0       0       0       0       0       0       0       0       0       0       0       0       0       0       0       0       0       0       0       0       0       0       0       0       0       0       0       0       0       0       0       0       0       0       0       0       0       0       0       0       0       0       0       0       0       0       0       0       0       0       0       0       0       0       0       0       0       0</th><th>SRAM Viewer - [0:x006000]         006000:       0       0       0       0       0       0       0       0       0       0       0       0       0       0       0       0       0       0       0       0       0       0       0       0       0       0       0       0       0       0       0       0       0       0       0       0       0       0       0       0       0       0       0       0       0       0       0       0       0       0       0       0       0       0       0       0       0       0       0       0       0       0       0       0       0       0       0       0       0       0       0       0       0       0       0       0       0       0       0       0       0       0       0       0       0       0       0       0       0       0       0       0       0       0       0       0       0       0       0       0       0       0       0       0       0       0       0       0       0       0       0       0       0       0</th><th>SRAM Viewer - [0::006000]         006000:       0       0       0       0       0       0       0       0       0       0       0       0       0       0       0       0       0       0       0       0       0       0       0       0       0       0       0       0       0       0       0       0       0       0       0       0       0       0       0       0       0       0       0       0       0       0       0       0       0       0       0       0       0       0       0       0       0       0       0       0       0       0       0       0       0       0       0       0       0       0       0       0       0       0       0       0       0       0       0       0       0       0       0       0       0       0       0       0       0       0       0       0       0       0       0       0       0       0       0       0       0       0       0       0       0       0       0       0       0       0       0       0       0       0</th><th>SRAM Viewer - [0::006000]         006000:       0       00       00       00       00       00       00       00       00       00       00       00       00       00       00       00       00       00       00       00       00       00       00       00       00       00       00       00       00       00       00       00       00       00       00       00       00       00       00       00       00       00       00       00       00       00       00       00       00       00       00       00       00       00       00       00       00       00       00       00       00       00       00       00       00       00       00       00       00       00       00       00       00       00       00       00       00       00       00       00       00       00       00       00       00       00       00       00       00       00       00       00       00       00       00       00       00       00       00       00       00       00       00       00       00       00       00       00</th><th>SRAM Viewer - [0:006000]         006000:       0       00       00       00       00       00       00       00       00       00       00       00       00       00       00       00       00       00       00       00       00       00       00       00       00       00       00       00       00       00       00       00       00       00       00       00       00       00       00       00       00       00       00       00       00       00       00       00       00       00       00       00       00       00       00       00       00       00       00       00       00       00       00       00       00       00       00       00       00       00       00       00       00       00       00       00       00       00       00       00       00       00       00       00       00       00       00       00       00       00       00       00       00       00       00       00       00       00       00       00       00       00       00       00       00       00       00       00</th><th>SRAM Viewer - [0x006000]         006000:       0       0       00       00       00       00       00       00       00       00       00       00       00       00       00       00       00       00       00       00       00       00       00       00       00       00       00       00       00       00       00       00       00       00       00       00       00       00       00       00       00       00       00       00       00       00       00       00       00       00       00       00       00       00       00       00       00       00       00       00       00       00       00       00       00       00       00       00       00       00       00       00       00       00       00       00       00       00       00       00       00       00       00       00       00       00       00       00       00       00       00       00       00       00       00       00       00       00       00       00       00       00       00       00       00       00       00       00</th><th>SRAM Viewer - [0x006000]         006000:       0       0       00       00       00       00       00       00       00       00       00       00       00       00       00       00       00       00       00       00       00       00       00       00       00       00       00       00       00       00       00       00       00       00       00       00       00       00       00       00       00       00       00       00       00       00       00       00       00       00       00       00       00       00       00       00       00       00       00       00       00       00       00       00       00       00       00       00       00       00       00       00       00       00       00       00       00       00       00       00       00       00       00       00       00       00       00       00       00       00       00       00       00       00       00       00       00       00       00       00       00       00       00       00       00       00       00       00</th><th>SRAM Viewer - [0x006000]         006000:       0       0       00       00       00       00       00       00       00       00       00       00       00       00       00       00       00       00       00       00       00       00       00       00       00       00       00       00       00       00       00       00       00       00       00       00       00       00       00       00       00       00       00       00       00       00       00       00       00       00       00       00       00       00       00       00       00       00       00       00       00       00       00       00       00       00       00       00       00       00       00       00       00       00       00       00       00       00       00       00       00       00       00       00       00       00       00       00       00       00       00       00       00       00       00       00       00       00       00       00       00       00       00       00       00       00       00       00</th><th>SRAM Viewer - [0::006000]       0::0006000]         006000:       0:00000000000000000000000000000000000</th></td<> | SRAM Viewer - [0x006000]         006000:       0       0       0       0       0       0       0       0       0       0       0       0       0       0       0       0       0       0       0       0       0       0       0       0       0       0       0       0       0       0       0       0       0       0       0       0       0       0       0       0       0       0       0       0       0       0       0       0       0       0       0       0       0       0       0       0       0       0       0       0       0       0       0       0       0       0       0       0       0       0       0       0       0       0       0       0       0       0       0       0       0       0       0       0       0       0       0       0       0       0       0       0       0       0       0       0       0       0       0       0       0       0       0       0       0       0       0       0       0       0       0       0       0       0 | SRAM Viewer - [0x006000]         006000:       0       0       0       0       0       0       0       0       0       0       0       0       0       0       0       0       0       0       0       0       0       0       0       0       0       0       0       0       0       0       0       0       0       0       0       0       0       0       0       0       0       0       0       0       0       0       0       0       0       0       0       0       0       0       0       0       0       0       0       0       0       0       0       0       0       0       0       0       0       0       0       0       0       0       0       0       0       0       0       0       0       0       0       0       0       0       0       0       0       0       0       0       0       0       0       0       0       0       0       0       0       0       0       0       0       0       0       0       0       0       0       0       0       0 | SRAM Viewer - [0:x006000]         006000:       0       0       0       0       0       0       0       0       0       0       0       0       0       0       0       0       0       0       0       0       0       0       0       0       0       0       0       0       0       0       0       0       0       0       0       0       0       0       0       0       0       0       0       0       0       0       0       0       0       0       0       0       0       0       0       0       0       0       0       0       0       0       0       0       0       0       0       0       0       0       0       0       0       0       0       0       0       0       0       0       0       0       0       0       0       0       0       0       0       0       0       0       0       0       0       0       0       0       0       0       0       0       0       0       0       0       0       0       0       0       0       0       0       0 | SRAM Viewer - [0::006000]         006000:       0       0       0       0       0       0       0       0       0       0       0       0       0       0       0       0       0       0       0       0       0       0       0       0       0       0       0       0       0       0       0       0       0       0       0       0       0       0       0       0       0       0       0       0       0       0       0       0       0       0       0       0       0       0       0       0       0       0       0       0       0       0       0       0       0       0       0       0       0       0       0       0       0       0       0       0       0       0       0       0       0       0       0       0       0       0       0       0       0       0       0       0       0       0       0       0       0       0       0       0       0       0       0       0       0       0       0       0       0       0       0       0       0       0 | SRAM Viewer - [0::006000]         006000:       0       00       00       00       00       00       00       00       00       00       00       00       00       00       00       00       00       00       00       00       00       00       00       00       00       00       00       00       00       00       00       00       00       00       00       00       00       00       00       00       00       00       00       00       00       00       00       00       00       00       00       00       00       00       00       00       00       00       00       00       00       00       00       00       00       00       00       00       00       00       00       00       00       00       00       00       00       00       00       00       00       00       00       00       00       00       00       00       00       00       00       00       00       00       00       00       00       00       00       00       00       00       00       00       00       00       00       00 | SRAM Viewer - [0:006000]         006000:       0       00       00       00       00       00       00       00       00       00       00       00       00       00       00       00       00       00       00       00       00       00       00       00       00       00       00       00       00       00       00       00       00       00       00       00       00       00       00       00       00       00       00       00       00       00       00       00       00       00       00       00       00       00       00       00       00       00       00       00       00       00       00       00       00       00       00       00       00       00       00       00       00       00       00       00       00       00       00       00       00       00       00       00       00       00       00       00       00       00       00       00       00       00       00       00       00       00       00       00       00       00       00       00       00       00       00       00 | SRAM Viewer - [0x006000]         006000:       0       0       00       00       00       00       00       00       00       00       00       00       00       00       00       00       00       00       00       00       00       00       00       00       00       00       00       00       00       00       00       00       00       00       00       00       00       00       00       00       00       00       00       00       00       00       00       00       00       00       00       00       00       00       00       00       00       00       00       00       00       00       00       00       00       00       00       00       00       00       00       00       00       00       00       00       00       00       00       00       00       00       00       00       00       00       00       00       00       00       00       00       00       00       00       00       00       00       00       00       00       00       00       00       00       00       00       00 | SRAM Viewer - [0x006000]         006000:       0       0       00       00       00       00       00       00       00       00       00       00       00       00       00       00       00       00       00       00       00       00       00       00       00       00       00       00       00       00       00       00       00       00       00       00       00       00       00       00       00       00       00       00       00       00       00       00       00       00       00       00       00       00       00       00       00       00       00       00       00       00       00       00       00       00       00       00       00       00       00       00       00       00       00       00       00       00       00       00       00       00       00       00       00       00       00       00       00       00       00       00       00       00       00       00       00       00       00       00       00       00       00       00       00       00       00       00 | SRAM Viewer - [0x006000]         006000:       0       0       00       00       00       00       00       00       00       00       00       00       00       00       00       00       00       00       00       00       00       00       00       00       00       00       00       00       00       00       00       00       00       00       00       00       00       00       00       00       00       00       00       00       00       00       00       00       00       00       00       00       00       00       00       00       00       00       00       00       00       00       00       00       00       00       00       00       00       00       00       00       00       00       00       00       00       00       00       00       00       00       00       00       00       00       00       00       00       00       00       00       00       00       00       00       00       00       00       00       00       00       00       00       00       00       00       00 | SRAM Viewer - [0::006000]       0::0006000]         006000:       0:00000000000000000000000000000000000 |

#### ---Extra Window/PROM View

=→外部 Program ROM 內存的信息,由於 6502 的地址落在\$0000-\$FFFF 範圍內的數據可以被 軟件切換.

| 🌐 E m    | uVT 1.00       | ) beta2     |                       |                  |    |                     |                                                                                                    |
|----------|----------------|-------------|-----------------------|------------------|----|---------------------|----------------------------------------------------------------------------------------------------|
| Eile     | Option         | <u>E</u> xt | Debug                 | Help             |    |                     |                                                                                                    |
|          |                |             | Trace                 | 9                |    |                     |                                                                                                    |
| - Course |                | -           | Extra                 | Window           | •  | Main memory Viewer  |                                                                                                    |
|          |                | 23 B        | Searc                 | h(T)             |    | SRAM Viewer         | 20% C                                                                                                    |
|          | 1. a. 🖳        | ) _         | Com                   | pare( <u>C</u> ) |    | PROM View           |                                                                                                    |
|          |                |             | 1000                  |                  | 1  | VRAM View           |                                                                                                    |
|          |                |             | 1.000                 |                  |    | PNT View            |                                                                                                    |
|          |                | Sec. 1      | Tac                   | le Russ          | se | Pallete memory view | 1.1.1.1.1.1                                                                                                    |
|          |                |             |                       |                  |    | Sprite memory view  |                                                                                                    |
| <u></u>  | and the second |             | and the second second |                  |    |                     | the second second second second second second second second second second second second second second second se |

| All memory V | iewer                                                                                                    | : - [Os                                                                                                    | 0000                                                         | 000]                                                                                                    |                                                                                                    |                                                 |                                                                                                    |                                                                                                    |                                                 |                                                 |                                                 |                                                 |                                                 |                                                                                                 |                                                                                                 |                                                 |                                                 | ×                                                                                               |
|--------------|----------------------------------------------------------------------------------------------------|----------------------------------------------------------------------------------------------------|--------------------------------------------------------------|----------------------------------------------------------------------------------------------------|----------------------------------------------------------------------------------------------------|-------------------------------------------------|----------------------------------------------------------------------------------------------------|----------------------------------------------------------------------------------------------------|-------------------------------------------------|-------------------------------------------------|-------------------------------------------------|-------------------------------------------------|-------------------------------------------------|-------------------------------------------------------------------------------------------------|-------------------------------------------------------------------------------------------------|-------------------------------------------------|-------------------------------------------------|-------------------------------------------------------------------------------------------------|
| 000000:      | <b>9</b> 8                                                                                                    | 1E                                                                                                    | 00                                                           | 00                                                                                                    | 00                                                                                                    | 9D                                              | 9D                                                                                                    | 30                                                                                                    | 31                                              | 80                                              | 00                                              | ЗE                                              | 00                                              | 00                                                                                              | 00                                                                                              | 00                                              | :                                               |                                                                                                 |
| 000010:      | 00                                                                                                    | 00                                                                                                    | 00                                                           | 00                                                                                                    | 00                                                                                                    | 00                                              | 81                                                                                                    | 90                                                                                                    | 04                                              | 90                                              | 00                                              | 00                                              | 00                                              | 00                                                                                              | 00                                                                                              | 00                                              | :                                               |                                                                                                 |
| 000020:      | 00                                                                                                    | 00                                                                                                    | 00                                                           | 00                                                                                                    | 00                                                                                                    | 00                                              | 40                                                                                                    | 00                                                                                                    | 00                                              | 00                                              | 00                                              | 00                                              | 11                                              | 00                                                                                              | 00                                                                                              | 00                                              | :                                               |                                                                                                 |
| 000030:      | 00                                                                                                    | 00                                                                                                    | 00                                                           | 00                                                                                                    | 4C                                                                                                    | 8B                                              | D8                                                                                                    | 00                                                                                                    | 00                                              | E0                                              | 00                                              | 00                                              | 00                                              | 00                                                                                              | 00                                                                                              | 00                                              | :                                               |                                                                                                 |
| 000040:      | 00                                                                                                    | 00                                                                                                    | 00                                                           | 00                                                                                                    | 00                                                                                                    | 00                                              | 00                                                                                                    | 24                                                                                                    | 00                                              | 00                                              | 00                                              | 00                                              | 00                                              | 00                                                                                              | 00                                                                                              | 00                                              | :                                               |                                                                                                 |
| 000050:      | 00                                                                                                    | 00                                                                                                    | 00                                                           | 00                                                                                                    | 00                                                                                                    | 00                                              | 00                                                                                                    | 00                                                                                                    | 02                                              | 00                                              | 00                                              | 00                                              | 00                                              | 00                                                                                              | 00                                                                                              | 00                                              | :                                               |                                                                                                 |
| 000060:      | 00                                                                                                    | 00                                                                                                    | 00                                                           | 00                                                                                                    | 00                                                                                                    | 00                                              | 00                                                                                                    | 00                                                                                                    | 00                                              | 00                                              | 00                                              | 00                                              | 00                                              | 00                                                                                              | 00                                                                                              | 00                                              | :                                               |                                                                                                 |
| 000070:      | 00                                                                                                    | 00                                                                                                    | 00                                                           | 00                                                                                                    | 00                                                                                                    | 00                                              | 00                                                                                                    | 00                                                                                                    | 00                                              | 00                                              | 00                                              | 00                                              | 00                                              | 00                                                                                              | 00                                                                                              | 00                                              | :                                               |                                                                                                 |
| 000080:      | 00                                                                                                    | 00                                                                                                    | 00                                                           | 00                                                                                                    | 00                                                                                                    | 00                                              | 00                                                                                                    | 00                                                                                                    | 00                                              | 00                                              | 00                                              | 00                                              | 00                                              | 00                                                                                              | 00                                                                                              | 00                                              | :                                               |                                                                                                 |
| 000090:      | 00                                                                                                    | 00                                                                                                    | 00                                                           | 00                                                                                                    | 00                                                                                                    | 00                                              | 00                                                                                                    | 00                                                                                                    | 00                                              | 00                                              | 00                                              | 00                                              | 00                                              | 00                                                                                              | 00                                                                                              | 00                                              | :                                               |                                                                                                 |
| 0000A0:      | 00                                                                                                    | 00                                                                                                    | 00                                                           | 00                                                                                                    | 00                                                                                                    | 00                                              | 00                                                                                                    | 00                                                                                                    | 00                                              | 00                                              | 00                                              | 00                                              | 00                                              | 00                                                                                              | 00                                                                                              | 00                                              | :                                               |                                                                                                 |
|              | All memory V<br>0000000:<br>000020:<br>000030:<br>000040:<br>000050:<br>000060:<br>000070:<br>000080:<br>000080:<br>000080: | All memory Viewer           0000000:         108           0000000:         108           0000020:         00           0000030:         00           0000040:         00           0000050:         00           0000060:         00           0000070:         00           0000080:         00           0000080:         00           0000080:         00           0000040:         00 | All memory Viewer - [0:         0000000: <ul> <li></li></ul> | All memory Viewer - [0x0000]         ©8         1E         00           0000010:         00         00         00         00           0000020:         00         00         00         00           0000030:         00         00         00         00           0000040:         00         00         00         00           0000050:         00         00         00         00           0000060:         00         00         00         00           0000070:         00         00         00         00           0000080:         00         00         00         00           0000040:         00         00         00         00 | All memory Viewer - [0x000000]         0000000:       8       1E       00       00         0000010:       00       00       00       00       00         0000020:       00       00       00       00       00       00         0000030:       00       00       00       00       00       00         0000040:       00       00       00       00       00       00         0000050:       00       00       00       00       00       00         0000060:       00       00       00       00       00       00         0000070:       00       00       00       00       00       00         0000080:       00       00       00       00       00       00         0000090:       00       00       00       00       00       00 | All memory Viewer - [0x000000]         0000000: | All memory Viewer - [0x000000]         0000000: <b>B</b> 8       1E       00       00       00       9D         0000010:       00       00       00       00       00       00       00       00         0000020:       00       00       00       00       00       00       00       00       00         000030:       00       00       00       00       00       00       00       00       00         000040:       00       00       00       00       00       00       00       00       00         000050:       00       00       00       00       00       00       00       00       00       00       00       00       00       00       00       00       00       00       00       00       00       00       00       00       00       00       00       00       00       00       00       00       00       00       00       00       00       00       00       00       00       00       00       00       00       00       00       00       00       00       00       00       00       00       00 | All memory Viewer - [0x000000]         0000000:           B8          1E          00          00          9D          9D            9D          9D          9D          9D          9D          9D          9D          9D | All memory Viewer - [0x000000]         0000000: | All memory Viewer - [0x000000]         0000000: | All memory Viewer - [0x000000]         0000000: | All memory Viewer - [0x000000]         0000000: | All memory Viewer - [0x000000]         0000000: | All memory Viewer - [0x000000]         0000000:           B8          1E          00         00 | All memory Viewer - [0x000000]         0000000:           B8          1E          00         00 | All memory Viewer - [0x000000]         0000000: | All memory Viewer - [0x000000]         0000000: | All memory Viewer - [0x000000]         0000000:           B8          1E          00         00 |

#### ---Extra Window/VRAM View

==→外部 Video RAM 內存的信息,由於 6502 的地址落在 \$0000-\$FFFF 範圍內的數據可以被軟件切換.

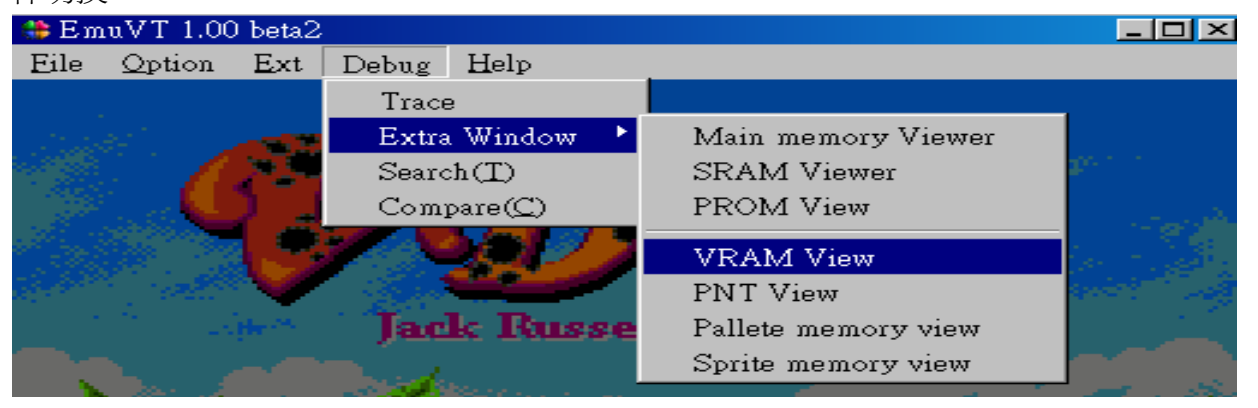

*v***.***R***.***Technology Co.,Ltd. Proprietary & Confidential*  JUNE.07.2005 Revision: A1

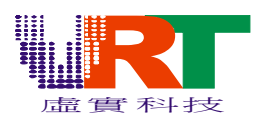

| 1 | PPU Video Me | emor | y Viev | wer- | [0x0] | 0000 | 0] |    |    |    |    |    |    |    |    |    |    |   | × |
|---|--------------|------|--------|------|-------|------|----|----|----|----|----|----|----|----|----|----|----|---|---|
| Г | 000000:      | 00   | 00     | 00   | 00    | 00   | 00 | 00 | 00 | 00 | 00 | 00 | 00 | 00 | 00 | 00 | 00 | : | - |
|   | 000010:      | 00   | 00     | 00   | 00    | 00   | 00 | 00 | 00 | 00 | 00 | 00 | 00 | 00 | 00 | 00 | 00 | : |   |
|   | 000020:      | 00   | 00     | 00   | 00    | 00   | 00 | 00 | 00 | 00 | 00 | 00 | 00 | 00 | 00 | 00 | 00 | : | - |
|   | 000030:      | 00   | 00     | 00   | 00    | 00   | 00 | 00 | 00 | 00 | 00 | 00 | 00 | 00 | 00 | 00 | 00 | : |   |
|   | 000040:      | 00   | 00     | 00   | 00    | 00   | 00 | 00 | 00 | 00 | 00 | 00 | 00 | 00 | 00 | 00 | 00 | : |   |
|   | 000050:      | 00   | 00     | 00   | 00    | 00   | 00 | 00 | 00 | 00 | 00 | 00 | 00 | 00 | 00 | 00 | 00 | : |   |
|   | 000060:      | 00   | 00     | 00   | 00    | 00   | 00 | 00 | 00 | 00 | 00 | 00 | 00 | 00 | 00 | 00 | 00 | : |   |
|   | 000070:      | 00   | 00     | 00   | 00    | 00   | 00 | 00 | 00 | 00 | 00 | 00 | 00 | 00 | 00 | 00 | 00 | : |   |
|   | 000080:      | 00   | 00     | 00   | 00    | 00   | 00 | 00 | 00 | 00 | 00 | 00 | 00 | 00 | 00 | 00 | 00 | : |   |
|   | 000090:      | 00   | 00     | 00   | 00    | 00   | 00 | 00 | 00 | 00 | 00 | 00 | 00 | 00 | 00 | 00 | 00 | : |   |
|   | 0000A0:      | 00   | 00     | 00   | 00    | 00   | 00 | 00 | 00 | 00 | 00 | 00 | 00 | 00 | 00 | 00 | 00 | : |   |
|   | 0000B0:      | 00   | 00     | 00   | 00    | 00   | 00 | 00 | 00 | 00 | 00 | 00 | 00 | 00 | 00 | 00 | 00 | : |   |

#### ---Extra Window/PNT View

=→PNT 地址空間 2K SRAM 的信息,存放背景顯示數據 Pattern index, pattern color palette

index.

| 5          | 🌐 Em                                                                                                    | uVT 1.00       | ) beta2           |       |                  |   |                     | _ 🗆 🗵       |
|------------|----------------------------------------------------------------------------------------------------|----------------|-------------------|-------|------------------|---|---------------------|-------------|
| 12         | Eile                                                                                                    | Option         | Ext               | Debug | Help             |   |                     |             |
| 7.<br>- 15 |                                                                                                    |                |                   | Trace | Э                |   |                     |             |
|            | 1.11.11                                                                                                    |                | -                 | Extra | a Window         |   | Main memory Viewer  |             |
| 3          |                                                                                                    |                |                   | Searc | ch(T)            |   | SRAM Viewer         | 30% C       |
|            |                                                                                                    |                |                   | Com   | pare( <u>C</u> ) |   | PROM View           | يقريب ا     |
|            |                                                                                                    |                |                   |       |                  | 2 | VRAM View           |             |
| 15         | a de la compañía de la compañía de la compañía de la compañía de la compañía de la compañía de la compañía de<br>Compañía de la compañía de la compañía de la compañía de la compañía de la compañía de la compañía de la compañía |                |                   |       | -                |   | PNT View            | and the     |
| -          | -                                                                                                    |                | pher start in the | Jac   | k Russ           | e | Pallete memory view |             |
| 121        |                                                                                                    |                |                   |       |                  |   | Sprite memory view  |             |
|            | 35                                                                                                    | all the second |                   | 1000  |                  |   |                     | and and the |

| PPU Pattern C | ode 1   | able | View    | er - [] | 0x00    | 0000 | ]  |    |    |    |    |               |    |    |               |    |   | ×       |
|---------------|---------|------|---------|---------|---------|------|----|----|----|----|----|---------------|----|----|---------------|----|---|---------|
| 002000:       | 00      | 00   | 00      | 00      | 00      | 00   | 00 | 00 | 00 | 00 | 00 | 00            | 00 | 00 | 00            | 00 | : | <b></b> |
| 002010:       | 00      | 00   | 00      | 00      | 00      | 00   | 00 | 00 | 00 | 00 | 00 | 00            | 00 | 00 | 00            | 00 | : |         |
| 002020:       | 00      | 00   | 01      | 02      | 00      | 00   | 00 | 00 | 00 | 03 | 04 | 05            | 00 | 00 | 00            | 00 | : |         |
| 002030:       | 00      | 00   | 00      | 00      | 00      | 00   | 00 | 00 | 00 | 00 | 00 | 00            | 00 | 00 | 00            | 00 | : |         |
| 002040:       | 06      | 07   | ΟA      | 0B      | 00      | 0D   | 10 | 11 | 14 | 15 | 18 | 19            | 00 | 00 | 00            | 00 | : |         |
| 002050:       | 00      | 00   | 00      | 00      | 00      | 00   | 00 | 00 | 00 | 00 | 00 | 00            | 00 | 00 | 00            | 00 | : |         |
| 002060:       | 08      | 09   | 0C      | 00      | 0E      | 0F   | 12 | 13 | 16 | 17 | 1A | 1B            | 1C | 1D | 1E            | 1F | : |         |
| 002070:       | 00      | 20   | 21      | 22      | 23      | 24   | 00 | 25 | 26 | 27 | 28 | 29            | 2A | 2B | 00            | 00 | : |         |
| 002080:       | 2C      | 2D   | 30      | 00      | 33      | 34   | 37 | 38 | зв | ЗC | ЗF | 40            | 43 | 44 | 47            | 48 | : |         |
| 002090:       | $^{4B}$ | 4C   | 4F      | 50      | 53      | 54   | 57 | 58 | 5B | 5C | 5F | 60            | 00 | 00 | 00            | 00 | : | I       |
| 0020A0:       | 2E      | 2F   | 31      | 32      | 35      | 36   | 39 | ЗA | ЗD | ЗE | 41 | 42            | 45 | 46 | 49            | 4A | : |         |
| 0020B0:       | 4D      | 4E   | 51      | 52      | 55      | 56   | 59 | 5A | 5D | 5E | 61 | 00            | 00 | 62 | 63            | 64 | : | ł       |
| 0020C0:       | 65      | 66   | 69      | 6A      | 6D      | 6E   | 71 | 72 | 75 | 76 | 79 | 7A            | 7D | 7E | 81            | 82 | : | e       |
| 0020D0:       | 85      | 86   | 89      | 8A      | $^{8D}$ | 8E   | 91 | 92 | 95 | 96 | 99 | 9A            | 00 | 9D | AO            | A1 | : |         |
| 0020E0:       | 67      | 68   | 6B      | 6C      | 6F      | 70   | 73 | 74 | 77 | 78 | 7B | 7C            | 7F | 80 | 83            | 84 | : | 9       |
| 0020F0:       | 87      | 88   | $^{8B}$ | 8C      | 8F      | 90   | 93 | 94 | 97 | 98 | 9B | 9C            | 9E | 9F | A2            | AЗ | : |         |
| 002100:       | Α4      | A5   | Α7      | A8      | AB      | AC   | ΑE | AF | Α6 | B2 | B5 | B6            | В9 | BA | BD            | BE | : |         |
| 002110:       | A6      | C1   | C4      | C5      | C8      | C9   | CC | CD | D0 | D1 | D4 | D5            | D7 | D8 | D9            | DA | : |         |
| 002120:       | A6      | A6   | Α9      | AA      | Α6      | AD   | B0 | B1 | вз | B4 | в7 | $\mathbf{B8}$ | BB | BC | $\mathbf{BF}$ | CO | : |         |
|               |         |      |         |         |         |      |    |    |    |    |    |               |    |    |               |    |   |         |

---Extra Window/Pallete memory view

=→PNT 空間調色板信息,此視窗的數據爲此遊戲所用到的調色板數據

| _ |                                                                                                    |                       |                     |
|---|----------------------------------------------------------------------------------------------------|-----------------------|---------------------|
|   | Debug                                                                                                    | $\operatorname{Help}$ |                     |
|   | Trace                                                                                                    |                       |                     |
|   | Extra                                                                                                    | Window 🔸              | Main memory Viewer  |
|   | Searc                                                                                                    | h(T)                  | SRAM Viewer         |
| 1 | Comp                                                                                                    | pare( <u>C</u> )      | PROM View           |
| 2 |                                                                                                    |                       | VRAM View           |
| 1 |                                                                                                    |                       | PNT View            |
|   | Jacl                                                                                                    | k Russe               | Pallete memory view |
|   | and the second second s |                       | Sprite memory view  |
|   |                                                                                                    |                       |                     |

*v***.***R*.*Technology Co.,Ltd. Proprietary & Confidential*  JUNE.07.2005 Revision: A1

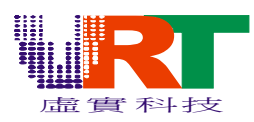

# VT 模擬器使用手冊

|                    |                    | and the second second s |                     |                 |
|--------------------|--------------------|----------------------------------------------------------------------------------------------------|---------------------|-----------------|
| PPU Pallete Memory | y Viewer - [0x000  | 0000]                                                                                                    |                     | ×               |
| 003F00: 🛛 F        | 19 05 0D 1         | F 10 11 12                                                                                                    | 2F 20 21 22         | 3F 30 31 32 : 🛌 |
| 003F10: 01         | 00 01 04 0         | 3 10 11 12                                                                                                    | 03 20 21 22         | 03 30 31 32 : 🚃 |
| 003F20: 39         | 0A 17 20 1         | 3 14 15 16                                                                                                    | 23 24 25 26         | 33 34 35 36 : 🧐 |
| 003F30: 03         | 04 05 06 1         | 3 14 15 16                                                                                                    | 23 24 25 26         | 33 34 35 36 :   |
| 003F40: 29         | 37 3C 21 1         | 7 18 19 1A                                                                                                    | 27 28 29 2A         | 37 38 39 3A : 📜 |
| 003F50: 07         | 08 09 32 1         | 7 18 19 1A                                                                                                    | 27 28 29 2A         | 37 38 39 3A : 🔛 |
| 003F60: 18         | 07 15 26 13        | B 1C 1D 1E                                                                                                    | 2B 2C 2D 2E         | 3B 3C 3D 3E :   |
| 003F70: 10         | 10 15 16 13        | B 1C 1D 1E                                                                                                    | 2B 2C 2D 2E         | 3B 3C 3D 3E : 📃 |
| 003F80: 11         | OD 15 12 1         | $1 \ 11 \ 11 \ 11$                                                                                                    | $11 \ 11 \ 11 \ 11$ | 11 11 11 11 :   |
| 003F90: 01         | $11 \ 11 \ 11 \ 0$ | $1 \ 11 \ 11 \ 11$                                                                                                    | 01 11 11 11         | 01 11 11 11 :   |
| 003FA0: 21         | 11 11 11 1         | 1 11 11 11                                                                                                    | 11 11 11 11         | 11 11 11 11 :   |
| 003FB0: 11         | 11 11 11 1         | 1 11 11 11                                                                                                    | 11 11 11 11         | 11 11 11 11 :   |
| 003FC0: 11         | 19 OD 15 1         | $1 \ 11 \ 11 \ 11$                                                                                                    | 11 11 11 11         | 11 11 11 11 :   |
| 003FD0: 11         | 11 11 11 1         | $1 \ 11 \ 11 \ 11$                                                                                                    | 11 11 11 11         | 11 11 11 11 :   |
| 003FE0: 05         | OD 15 15 1         | $1 \ 11 \ 11 \ 11$                                                                                                    | 11 11 11 11         | 11 11 11 11 :   |
| 003FF0: 11         | 11 11 11 1         | 1 11 11 11                                                                                                    | 11 11 11 11         | 11 11 11 11 :   |

---Extra Window/Sprite memory view

=→圖像代碼存放區

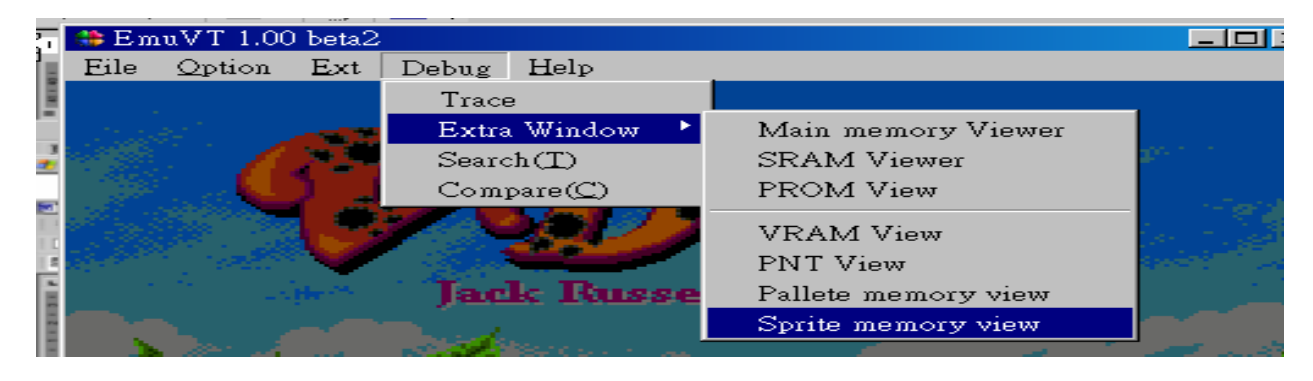

| PPU Sprite Me | emory           | / Viev | wer- | [0x0] | 00000 | D] |    |    |    |    |    |    |    |    |    |    |   | × |
|---------------|-----------------|--------|------|-------|-------|----|----|----|----|----|----|----|----|----|----|----|---|---|
| 000000:       | 8               | 00     | 00   | 00    | F8    | 00 | 00 | 00 | F8 | 00 | 00 | 00 | F8 | 00 | 00 | 00 | : | - |
| 000010:       | $\overline{F8}$ | 00     | 00   | 00    | F8    | 00 | 00 | 00 | F8 | 00 | 00 | 00 | F8 | 00 | 00 | 00 | : |   |
| 000020:       | F8              | 00     | 00   | 00    | F8    | 00 | 00 | 00 | F8 | 00 | 00 | 00 | F8 | 00 | 00 | 00 | - |   |
| 000030:       | F8              | 00     | 00   | 00    | F8    | 00 | 00 | 00 | F8 | 00 | 00 | 00 | F8 | 00 | 00 | 00 | : |   |
| 000040:       | F8              | 00     | 00   | 00    | F8    | 00 | 00 | 00 | F8 | 00 | 00 | 00 | F8 | 00 | 00 | 00 | : |   |
| 000050:       | F8              | 00     | 00   | 00    | F8    | 00 | 00 | 00 | F8 | 00 | 00 | 00 | F8 | 00 | 00 | 00 |   |   |
| 000060:       | F8              | 00     | 00   | 00    | F8    | 00 | 00 | 00 | F8 | 00 | 00 | 00 | F8 | 00 | 00 | 00 | : |   |
| 000070:       | F8              | 00     | 00   | 00    | F8    | 00 | 00 | 00 | F8 | 00 | 00 | 00 | F8 | 00 | 00 | 00 | : |   |
| 000080:       | F8              | 00     | 00   | 00    | F8    | 00 | 00 | 00 | F8 | 00 | 00 | 00 | F8 | 00 | 00 | 00 | 2 |   |
| 000090:       | F8              | 00     | 00   | 00    | F8    | 00 | 00 | 00 | F8 | 00 | 00 | 00 | F8 | 00 | 00 | 00 | : |   |
| 0000A0:       | F8              | 00     | 00   | 00    | F8    | 00 | 00 | 00 | F8 | 00 | 00 | 00 | F8 | 00 | 00 | 00 | : |   |
| 0000B0:       | F8              | 00     | 00   | 00    | F8    | 00 | 00 | 00 | F8 | 00 | 00 | 00 | F8 | 00 | 00 | 00 | : |   |
| 0000C0:       | F8              | 00     | 00   | 00    | F8    | 00 | 00 | 00 | F8 | 00 | 00 | 00 | F8 | 00 | 00 | 00 | : |   |
| 0000D0:       | F8              | 00     | 00   | 00    | F8    | 00 | 00 | 00 | F8 | 00 | 00 | 00 | F8 | 00 | 00 | 00 | : |   |
| 0000E0:       | F8              | 00     | 00   | 00    | F8    | 00 | 00 | 00 | F8 | 00 | 00 | 00 | F8 | 00 | 00 | 00 | : |   |
| 0000F0:       | F8              | 00     | 00   | 00    | F8    | 00 | 00 | 00 | F8 | 00 | 00 | 00 | F8 | 00 | 00 | 00 | : |   |
|               |                 |        |      |       |       |    |    |    |    |    |    |    |    |    |    |    |   |   |

==→所有上述的Extra Window下的視窗(除了Pallete memory view外)值都可及時修改而且運行狀況會因您的修改內容而改變.

#### 6>. Search

| 2     | > - 😣 | ) -   🛅 - | 1           | 💼 🖕 👘          |                  |      |                                                   |
|-------|-------|-----------|-------------|----------------|------------------|------|---------------------------------------------------|
| 5     | 🌐 E m | uVT 1.00  | ) beta2     |                |                  |      | <u>- 🗆 ×</u>                                      |
| -     | Eile  | Option    | Ext         | Debug          | Help             |      |                                                   |
| 10    |       |           |             | Trace          | 9                |      |                                                   |
|       | 1.11  |           |             | Extra          | Window           | •    |                                                   |
| Ē     |       |           | <u>, 75</u> | Searc          | :h(T)            |      | -                                                 |
| 2 1 1 |       | 1. A. P.  | 2 1         | Com            | pare( <u>C</u> ) |      | <u></u> .                                         |
| 8     |       |           | - 69        | and the second | 1 (Mar 1)        | - 57 | 이 같은 것이 같이 많이 많이 많이 많이 많이 많이 많이 많이 많이 많이 많이 많이 많이 |

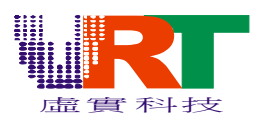

| Search                         |                  |                  |                                                            | × |
|--------------------------------|------------------|------------------|------------------------------------------------------------|---|
| address                        | pre              |                  | value                                                      | - |
| 00002                          | 0                |                  | 0                                                          |   |
| 00003                          | 0                |                  | 0                                                          |   |
| 00004                          | 0                |                  | 0                                                          |   |
| 0000A                          | 0                |                  | 0                                                          |   |
| 00000                          | 0                |                  | 0                                                          |   |
| 0000D                          | 0                |                  | 0                                                          |   |
| 0000E                          | 0                |                  | 0                                                          |   |
| OOOOF                          | 0                |                  | 0                                                          |   |
| 00010                          | 0                |                  | 0                                                          |   |
| 00011                          | 0                |                  | 0                                                          |   |
| 00012                          | 0                |                  | 0                                                          |   |
| 00013                          | 0                |                  | 0                                                          |   |
| 00014                          | 0                |                  | 0                                                          |   |
| 00015                          | 0                |                  | 0                                                          |   |
| 0001A                          | 0                |                  | 0                                                          |   |
| UUUIB                          | <u> </u>         |                  | U                                                          |   |
|                                | <u> </u>         |                  | <u>V</u>                                                   | 1 |
| Compare<br>C <                 |                  | ValueType<br>Dec | <ul> <li>DataSize</li> <li>1Byte</li> <li>2Bute</li> </ul> | • |
| •                              | Input Value(Dec) | ⊂ Hex            | C 3Byte                                                    |   |
| C Input                        |                  | I Main<br>I SRAM | C 4Byte                                                    |   |
| <ul> <li>Relativity</li> </ul> | [Search]         | Ext              | Close                                                      |   |

#### 7>. Compare

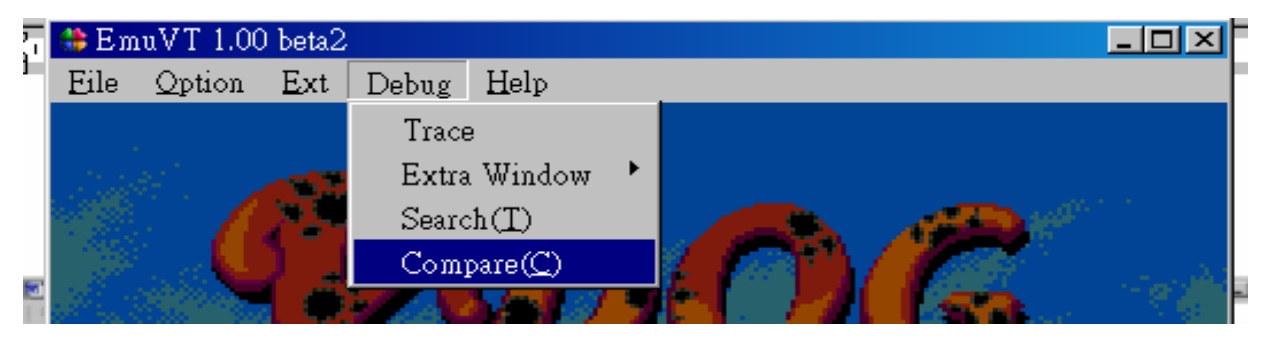

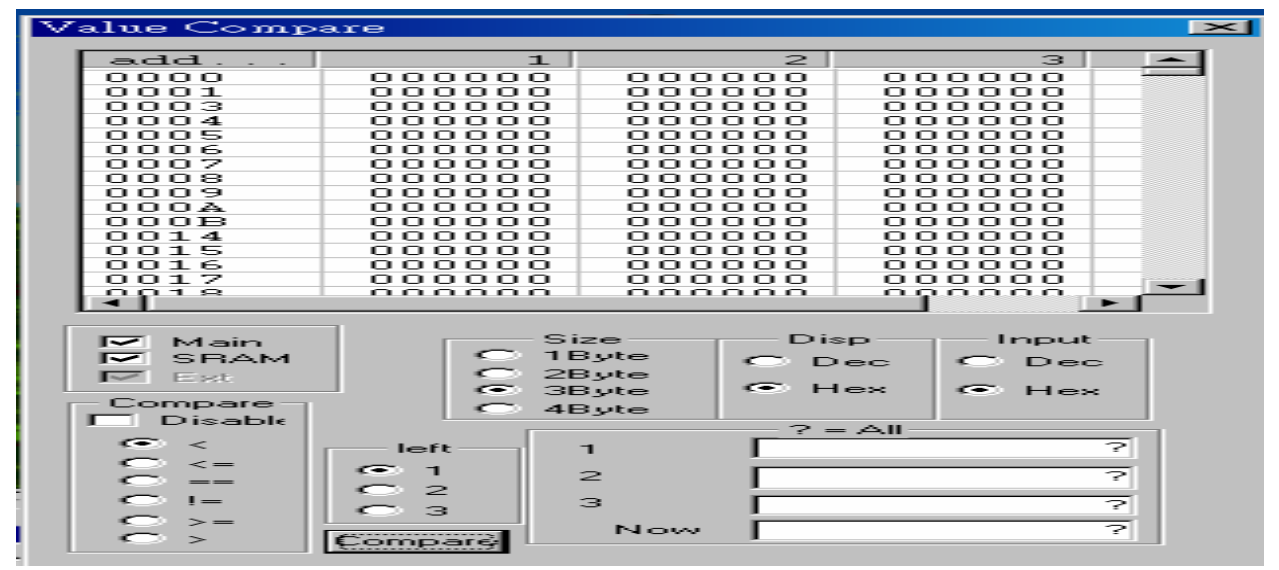

8>.點選 File/Close ROM 可將目前執行的 ROM 關掉

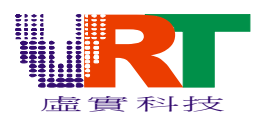

| EmuVT 1.00 beta1   File Option Ext Debug Help     Open ROM   Close ROM   Reset(Soft)   Reset Ctrl+R   Screen Shot F12 WAVE Recording F11   Load State   Save State   Quick Save   Quick Load   Savestate Slot   Recent ROMs                                                                                                    | - | · · · · · ·                            |        | •                                                                                                    |         |
|----------------------------------------------------------------------------------------------------|---|----------------------------------------|--------|----------------------------------------------------------------------------------------------------|---------|
| File       Option       Ext       Debug       Help         Open ROM       Close ROM         Reset(Soft)       Reset       Ctrl+R         Screen Shot       F12         WAVE Recording       F11         Load State       Save State         Quick Save       Quick Load         Savestate Slot       *         Recent ROMs       * |   | 🏶 EmuVT 1.00 beta1                     |        |                                                                                                    | ×       |
| Qpen ROM         Close ROM         Reset (Soft)         Reset       Ctrl+R         Screen Shot       F12         WAVE Recording       F11         Load State         Save State         Quick Save         Quick Load         Savestate Slot         Recent ROMs         Exit                                                      |   | <u>File</u> <u>Option</u> <u>Ext</u>   | Debug  | Help                                                                                                    |         |
| Close ROM         Reset(Soft)         Reset       Ctrl+R         Screen Shot       F12         WAVE Recording       F11         Load State         Save State         Quick Save         Quick Load         Savestate Slot         Recent ROMs         Exit                                                                        | ٦ | <u>O</u> pen ROM                       |        |                                                                                                    |         |
| Reset(Soft)       Ctrl+R         Screen Shot       F12         WAVE Recording       F11         Load State       Save State         Quick Save       Cuick Load         Savestate Slot       Cuick Save         Recent ROMs       Cuick Save         Exit       Cuick Save                                                         |   | <u>C</u> lose ROM                      |        |                                                                                                    |         |
| Reset       Ctrl+R         Screen Shot       F12         WAVE Recording       F11         Load State       Save State         Quick Save       Cuick Load         Savestate Slot       Cuick Save         Recent ROMs       Exit                                                                                                   |   | Reset(Soft)                            |        |                                                                                                    |         |
| Screen Shot F12   WAVE Recording F11   Load State Save State   Quick Save Quick Load   Savestate Slot Recent ROMs   Exit                                                                                                    |   | <u>R</u> eset                          | Ctrl+R |                                                                                                    | <u></u> |
| WAVE Recording F11<br>Load State<br>Save State<br>Quick Save<br>Quick Load<br>Savestate Slot<br>Recent ROMs<br>Exit                                                                                                    |   | Screen Shot                            | F12    |                                                                                                    |         |
| Load State<br>Save State<br>Quick Save<br>Quick Load<br>Savestate Slot<br>Recent ROMs<br>Exit                                                                                                    |   | WAVE Recording                         | F11    |                                                                                                    |         |
| Load State<br>Save State<br>Quick Save<br>Quick Load<br>Savestate Slot<br>Recent ROMs<br>Exit                                                                                                    |   | MITVE Recording                        |        | Bussell Terrier                                                                                                    |         |
| Save State<br>Quick Save<br>Quick Load<br>Savestate Slot<br>Recent ROMs<br>Exit                                                                                                    |   | <u>L</u> oad State                     |        |                                                                                                    |         |
| Quick Save<br>Quick Load<br>Savestate Slot<br>Recent ROMs<br>Exit                                                                                                    |   | <u>S</u> ave State                     |        |                                                                                                    |         |
| Quick Load<br>Savestate Slot<br>Recent ROMs<br>Exit                                                                                                    |   | Ouick Save                             |        | ·                                                                                                    |         |
| Savestate Slot Recent ROMs Exit                                                                                                    |   | Ouick Load                             |        |                                                                                                    |         |
| Recent ROMs Exit                                                                                                    |   | Savestate Slot                         |        | · Contraction and the second second s |         |
| Recent ROMs<br>Exit                                                                                                    |   |                                        |        |                                                                                                    | 13      |
| Exit                                                                                                    |   | Recent ROMs                            |        |                                                                                                    |         |
|                                                                                                    |   | Exit                                   |        |                                                                                                    |         |
|                                                                                                    |   | 11 11 11 11 11 11 11 11 11 11 11 11 11 |        | 5.67 C                                                                                                    | 22      |

### 9>.點選 File/Exit 或按"關閉"鍵離開系統

|              | 1 m m m m m m m m m m m m m m m m m m m |          |       |              | -     |
|--------------|-----------------------------------------|----------|-------|--------------|-------|
| 🌐 E m        | uVT 1.00                                | ) beta l |       |              | ]     |
| <u>F</u> ile | Option                                  | Ext      | Debug | <u>H</u> elp | 展現民用し |
|              |                                         |          |       |              | 鋼  才  |
|              |                                         |          |       |              | 1.2   |
|              |                                         |          |       |              | ÷     |
|              |                                         |          |       |              | 1     |
|              |                                         |          |       |              |       |
|              |                                         |          |       |              |       |
|              |                                         |          |       |              | -     |
|              |                                         |          |       |              | -     |
|              |                                         |          |       |              | Z!    |
|              |                                         |          |       |              |       |
|              |                                         |          |       |              |       |
|              |                                         |          |       |              | -     |
|              |                                         |          |       |              | 1     |
|              |                                         |          |       |              |       |
|              |                                         |          |       |              |       |
|              |                                         |          |       |              |       |